# SIEMENS

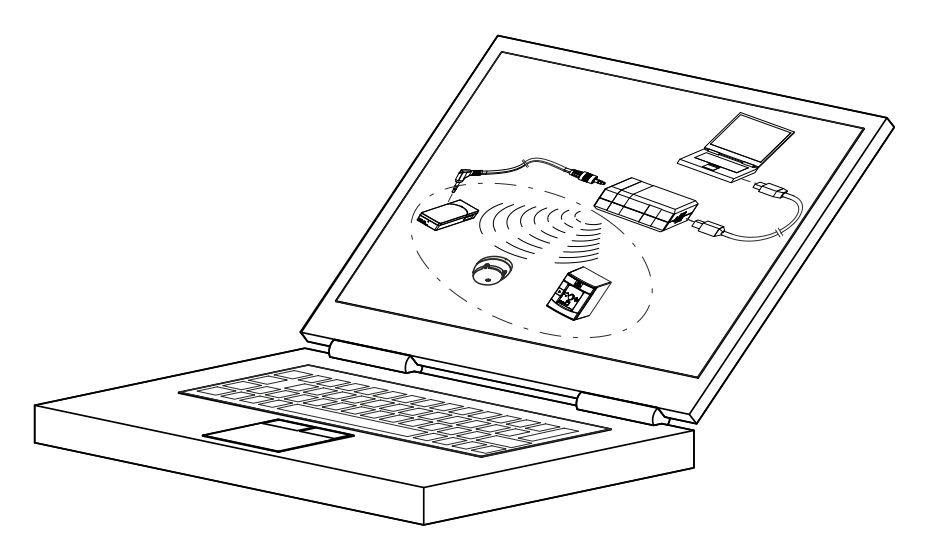

## FXS2061-O

## Wireless diagnostic tool

**User Guide** 

## Table of contents

| 1   | About this document                                                                                                    |  |  |
|-----|----------------------------------------------------------------------------------------------------|--|--|
| 1.1 | Applicable documents 7                                                                                                    |  |  |
| 1.2 | Download center                                                                                                    |  |  |
| 1.3 | Technical terms                                                                                                    |  |  |
| 1.4 | History of changes                                                                                                    |  |  |
| 2   | Installation                                                                                                    |  |  |
| 2.1 | System requirements                                                                                                    |  |  |
| 2.2 | Installing software                                                                                                    |  |  |
| 2.3 | Starting software                                                                                                    |  |  |
| 2.4 | Exiting software                                                                                                    |  |  |
| 2.5 | Communication with devices 12                                                                                                    |  |  |
| 2.6 | Connection between device and PC 14                                                                                                    |  |  |
| 3   | GUI                                                                                                    |  |  |
| 3.1 | Overview of the program window                                                                                                    |  |  |
| 3.2 | Menu bar         16           3.2.1         Shortcuts         19                                                                                                    |  |  |
| 3.3 | Toolbar 22                                                                                                    |  |  |
| 3.4 | Task cards 22                                                                                                    |  |  |
| 3.5 | 'Network' task card233.5.1Gateway device list233.5.2Table of neighboring devices243.5.3Commands25                                                                        |  |  |
| 3.6 | 'Diagnostic function' task card273.6.1Gateway device list273.6.2Quick access283.6.3Test diagnostics293.6.4Commissioning293.6.5Neighboring devices table293.6.6Commands30 |  |  |
| 3.7 | Battery indicator                                                                                                    |  |  |
| 3.8 | Setting the danger level                                                                                                    |  |  |
| 3.9 | Help 3                                                                                                    |  |  |
| 4   | Operation 3                                                                                                    |  |  |
| 4.1 | Pre-settings344.1.1Configuration344.1.2Presettings for DSV354.1.3Device374.1.4Firmware package presettings384.1.5General settings384.1.6Help settings40                  |  |  |
| 4.2 | 'Discover Gateways' button                                                                                                    |  |  |
| 4.3 | 'Disconnect' button                                                                                                    |  |  |
| 4.4 | Reports and customer texts.414.4.1Reading out information.41                                                                                                    |  |  |

|      | 4.4.2                                      | Live data                                          | 41 |
|------|--------------------------------------------|----------------------------------------------------|----|
|      | 4.4.3                                      | Customer texts                                     | 41 |
|      | 4.4.4                                      | Report settings                                    | 42 |
|      | 4.4.5                                      | Reading the report                                 | 46 |
|      | 4.4.6                                      | Interpreting the report                            | 47 |
| 4.5  | Replac                                     | ing the radio gateway                              | 48 |
| 4.6  | Updating the firmware of the radio gateway |                                                    | 49 |
| 4.7  | Updatii                                    | ng the firmware of MCL-USB adapter (radio) FDUZ227 | 52 |
| Inde | x                                          |                                                    | 56 |

## 1 About this document

#### Goal and purpose

This document describes how to configure a radio cell with the 'FXS2061-O Wireless diagnostic tool' software. The radio devices are the following:

- FDM273-O radio manual call point
- FDM275-O radio manual call point
- FDOOT271-O radio fire detector
- Manufacturer's radio gateway

You will find information about the radio gateway in the manufacturer's documentation.

The software enables the devices to be analyzed.

The following features make it easier to manage radio cell data:

- Reading out device data
- Creating reports

Ĭ

Using customer texts

Knowledge of the devices concerned is a requirement for carrying out analyses with the 'FXS2061-O Wireless diagnostic tool' software (OEM version).

#### **Target groups**

The information in this document is intended for the following target groups:

| Target group            | Activity                                                                                                    | Recommended qualification                                                                                    |
|-------------------------|----------------------------------------------------------------------------------------------------|----------------------------------------------------------------------------------------------------|
| Commissioning personnel | • Configure the product at the place of installation according to customer-specific requirements.                                                                     | • Has obtained suitable specialist training for the function and for the products.                           |
|                         | <ul> <li>Check the product operability and<br/>release the product for use by the<br/>operator.</li> </ul>                                                            | Has attended the training courses for commissioning personnel.                                               |
|                         | <ul> <li>Searches for and corrects<br/>malfunctions.</li> </ul>                                                                                                    |                                                                                                    |
| Maintenance personnel   | <ul> <li>Carries out all maintenance work.</li> <li>Checks that the products are in perfect working order.</li> <li>Searches for and corrects malfunctions</li> </ul> | <ul> <li>Has obtained suitable specialist<br/>training for the function and for the<br/>products.</li> </ul> |

#### Source language and reference document

- The source/original language of this document is German (de).
- The reference version of this document is the international version in English. The international version is not localized.

#### **Document identification**

The document ID is structured as follows:

| ID code                               | Examples            |
|---------------------------------------|---------------------|
| ID_ModificationIndex_Language_COUNTRY | A6V10215123_a_de_DE |
| = multilingual or international       | A6V10215123_a_en    |
|                                       | A6V10315123_a       |

i

#### Date format

The date format in the document corresponds to the recommendation of international standard ISO 8601 (format YYYY-MM-DD).

#### **Presentation conventions**

#### Text markups

Special text markups are used as follows in this document:

| Δ                 | Prerequisite for an instruction telling you what to do                                         |  |  |
|-------------------|------------------------------------------------------------------------------------------------|--|--|
| 1.                | Instruction with at least two steps                                                            |  |  |
| 2.                |                                                                                                |  |  |
| ۲                 | Instruction with one step                                                                      |  |  |
| _                 | Variant, option, or detailed information on an instruction                                     |  |  |
| $\Rightarrow$     | Interim result of an instruction                                                               |  |  |
| ⇒                 | Final result of an instruction                                                                 |  |  |
| •                 | Lists                                                                                          |  |  |
| [→ X]             | Reference to a page number                                                                     |  |  |
| 'Text'            | Quote, exact match                                                                             |  |  |
| <button></button> | Identification of buttons                                                                      |  |  |
| >                 | Indicates a link and identifies steps in a sequence, e.g., 'Menu bar' > 'Help' > 'Help topics' |  |  |
| ↑ Text            | Identifies a glossary entry                                                                    |  |  |

#### Additional information and tips

The 'i' symbol identifies additional information and tips to simplify the procedure.

#### Graphic display

The display on the screen depends on the PC setting. It may therefore deviate from the images shown.

#### Cyber security disclaimer

Siemens provides a portfolio of products, solutions, systems and services that includes security functions that support the secure operation of plants, systems, machines and networks. In the field of Building Technologies, this includes building automation and control, fire safety, security management as well as physical security systems. In order to protect plants, systems, machines and networks against cyber threats, it is necessary to implement – and continuously maintain – a holistic, state-of-the-art security concept. Siemens' portfolio only forms one element of such a concept.

You are responsible for preventing unauthorized access to your plants, systems, machines and networks which should only be connected to an enterprise network or the internet if and to the extent such a connection is necessary and only when appropriate security measures (e.g. firewalls and/or network segmentation) are in place. Additionally, Siemens' guidance on appropriate security measures should be taken into account. For additional information, please contact your Siemens sales representative or visit https://www.siemens.com/global/en/home/company/topic-areas/future-of-manufacturing/industrial-security.html.

Siemens' portfolio undergoes continuous development to make it more secure. Siemens strongly recommends that updates are applied as soon as they are available and that the latest versions are used. Use of versions that are no longer supported, and failure to apply the latest updates may increase your exposure to cyber threats. Siemens strongly recommends to comply with security advisories on the latest security threats, patches and other related measures, published, among others, under https://www.siemens.com/cert/en/cert-security-advisories.htm.

### **1.1 Applicable documents**

| Document ID | Title                                                             |
|-------------|-------------------------------------------------------------------|
| A6V10347735 | Installation MCL-USB adapter (radio) FDUZ227                      |
| A6V10425624 | Technical Manual Radio fire detector FDOOT271-O                   |
| A6V10425629 | Installation Radio fire detector FDOOT271-O, Detector base FDB271 |
| A6V10425645 | Technical Manual Radio manual call point FDM273-O                 |
| A6V10425648 | Installation Radio manual call point FDM273-O                     |
| A6V10425652 | Technical Manual Radio manual call point FDM275-O                 |
| A6V10425655 | Installation Radio manual call point FDM275-O                     |

Applicable documents also include your installation manufacturer's technical manual and your radio gateway manufacturer's technical manual.

### 1.2 Download center

You can download various types of documents, such as data sheets, installation instructions, and license texts via the following Internet address:

https://siemens.com/bt/download

♦ Enter the document ID in the search field.

You will also find information about search variants and links to mobile applications (apps) for various systems on the home page.

### 1.3 Technical terms

| Term | Explanation                                                                                                    |
|------|----------------------------------------------------------------------------------------------------|
| CSV  | Comma-separated values                                                                                           |
|      | Basic structure of a text file for saving data.                                                                  |
| DSV  | Device-specific variant                                                                                          |
|      | A DSV file contains all the device information to be used<br>by the FXS2061-O Wireless diagnostic tool software. |
| ES   | Product version                                                                                                  |
| ID   | Code for unique identification                                                                                   |
| RSSI | Received Signal Strength Indication                                                                              |
|      | Value for the received field strength of the devices.                                                            |
|      | The higher the value, the better the signal strength. An RSSI of 1 is the lowest receivable value.               |
| USB  | Universal Serial Bus                                                                                             |
| XML  | Extensible Markup Language                                                                                       |
|      | Extensible markup language for displaying structured data.                                                       |

A6V10425605\_d\_en\_--

1

i

i

| Term       | Explanation                                                                                                    |
|------------|----------------------------------------------------------------------------------------------------|
| Time stamp | Time stamp with the following display sequence: day,<br>month, year, hour, minute, second (dd MM yyyy<br>HH:mm:ss) |
| ZIP        | File format for compressed files.                                                                                  |

## 1.4 History of changes

The version of the reference document is valid for all languages into which the reference document is translated.

The first edition of the document into a language and/or for a country might have the version 'd', for example, instead of 'a', if the document has already reached this publication version.

The table below shows this document's revision history:

| Version | Edition date | Brief description                                                                                                    |
|---------|--------------|----------------------------------------------------------------------------------------------------|
| d       | 2022-01-07   | 'Replacing the radio gateway [ $\rightarrow$ 48]', 'Updating the firmware of the radio gateway [ $\rightarrow$ 49]', 'Updating the firmware of MCL-USB adapter (radio) FDUZ227 [ $\rightarrow$ 52]':                                                                                                    |
|         |              | Password updated                                                                                                    |
| с       | 2018-09-03   | Chapter 'System requirements' updated                                                                                                    |
| b       | 2016-12-12   | Changes to terminology<br>Amendments in the following chapters:<br>Updates to the 'Updating the radio gateway firmware' chapter<br>Updates to the 'Updating the firmware of MCL-USB adapter' chapter<br>Updates to the 'Installing software' chapter<br>Updates to the 'Starting software' chapter'<br>Updates to the 'Starting software' chapter'<br>Updates to the 'Menu bar' chapter: 'Update' table entry updated<br>Updates to the 'Commands' chapter: last column in the table updated<br>All screenshots updated<br>Editorial adjustments |
| а       | 2015-04-07   | First edition                                                                                                    |

## 2 Installation

## 2.1 System requirements

#### Hardware

| Component          | Minimum requirements                                                  |  |
|--------------------|-----------------------------------------------------------------------|--|
| Processor          | In line with the minimum requirements for the                         |  |
| Main memory        | operating system used.                                                |  |
| Wall memory        | You will find a list of the supported operating systems further down. |  |
| Hard disk          | 1 GB of free memory                                                   |  |
| Network connection | Ethernet RJ45                                                         |  |
| Screen resolution  | 1024 x 768                                                            |  |
| Colors             | 65535                                                                 |  |

#### Software

| Operating system | Version                       |
|------------------|-------------------------------|
| Windows 10       | x64 (64-bit)                  |
| Acrobat Reader   | Version 6 or higher           |
| Browser          | Internet Explorer 9 or higher |

Administrator rights to the OS of the PC are required for the installation of the software.

## 2.2 Installing software

- $\triangleright$  The 'FXS2061-O Wireless diagnostic tool' is available for installation.
- 1. Run the installation file.
  - ⇒ The installation routine starts and guides you through the installation.
- **2.** Follow the instructions of the installation routine and observe the installation paths.

### Installation paths

i

i

During installation, you can change the standard installation paths offered. You can change various paths subsequently within the software, but you must then move the respective directories manually to the new location. We do not recommend that you change the program path after successful installation in the software.

You can change the following standard installation paths during installation:

- Target directory:
   C:\Program Files\....."VersionID"<sup>1</sup>
- Common data directory: For Win7: C:\ Program Data\....."VersionID"<sup>1</sup>
   For WinXP: C:\ Documents and Settings\All Users\Application Data\ ....."VersionID"<sup>1</sup>

#### <sup>1</sup> "VersionID" = Name and version of the software

i

If you install a version of the software with another major or minor version, new standard installation paths are created. The existing installation paths are retained. If you already have an older version of 'FXS2061-O Wireless diagnostic tool' installed, this is uninstalled before the new installation starts.

| Installation display                                                                                                    |                                                                  |
|----------------------------------------------------------------------------------------------------|------------------------------------------------------------------|
| F-FX2060 OE xx x-3.0.0.R1 Setup                                                                                                    | Click on 'Next'.                                                 |
| Welcome to the F-FX2060<br>OE_xx_s-3.0.0.R1 Setup Wizard                                                                                                    |                                                                  |
| This wizard will guide you through the installation of<br>F#X2060 OE_yoc_x*3.0.0.R1.                                                                                                    |                                                                  |
| It is recommended that you close all other applications<br>before starting Setup. This will make it possible to update<br>relevant system files without having to reboot your<br>computer.                                                                                                    |                                                                  |
| Click Next to continue.                                                                                                    |                                                                  |
| Next > Cance                                                                                                    |                                                                  |
| F-FX2060 OE_xx_y-3.0.0.R1 Setup  License Agreement                                                                                                    | To accept the license agreement, click on 'I agree'.             |
| Please review the license terms before installing F-FX2060 OE_xx_x-3.0.0.R1.                                                                                                    | 5                                                                |
| Press Page Down to see the rest of the agreement. Prou SER LICENSE AGREEMENT FOR F-K2060 (wireless diagnostics tool set) IMPORTANT-READ CAREFLULY: This End-User License Agreement ("ELLA") is a legal agreement between "You" (either an individual, a legal entity or any affiliated companies or other entities) and Simens Switzerland LL, as the Lecsno (Hersefter "Siemens" or Licensor") for the LICENSED SOFTWARE specified in Clause 1 (each a "Party" and collectively Parties"). The ELLA authorizer You to use the LICENSED SOFTWARE under Click here to review the lecense information related to OSS software and other Leensed |                                                                  |
| software.<br>If you accept the terms of the agreement, click / Agree to continue. You must accept the<br>preconnect to install E EVICE OF your 2 0.0.0.1                                                                                                    |                                                                  |
| Nulsoft Install System v2:46 [6.0]                                                                                                    |                                                                  |
| < Back I Agree Cancel                                                                                                    |                                                                  |
| 👗 F-FX2060 OE_xx_x-3.0.0.R1 Setup                                                                                                    | To install additional tools, click on the                        |
| Installation of additional tools<br>Choose the additional tools you want to install.                                                                                                    | corresponding checkbox. Follow the<br>instructions.              |
| In this step you can choose to install additional tools. A separate installation wizard will start<br>for each additional tool selected.                                                                                                    | To use the FDUZ227 adapter, for example, install the USB driver. |
| Select the additional tools to install and then click Next to continue:  Description  Position your mouse over a component to see its description.                                                                                                    |                                                                  |
| Nullsoft Install System v2.46 [6,0]                                                                                                    |                                                                  |
| <pre>closed by seem serie (big) </pre> Cancel                                                                                                    |                                                                  |
| ▲ F-FX2060.0F vx v-3.0.0.B1 Setun                                                                                                    | To change the target directory, click on                         |
| Choose Install Location Choose the folder in which to install F-FX2060 OE xx x-3.0.0.81.                                                                                                    | 'Browse'.                                                        |
| Setup will instal F-FX060 OE_xx,x-3.0.0.8.1 in the following folder. To install in a different folder, dick Browse and select another folder. Click Next to continue.                                                                                                    | Specify the target directory.<br>Click on 'Next'.                |
|                                                                                                    |                                                                  |
| Destination Folder<br>C:/Program Files (x86)/F-FX2050/QE_xx, x-V3.0 Browse                                                                                                    |                                                                  |
| Space required: 297.248                                                                                                    |                                                                  |
| Space available: 234.4G8 Nullsoft Install System v2.46 [6.0]                                                                                                    |                                                                  |
| <back next=""> Cancel</back>                                                                                                    |                                                                  |

#### Installation display To change the target directory for X F-FX2060 OE\_xx\_x-3.0.0.R1 Setup Choose Shared Data Folder Location Choose the folder in which to install the shared data. shared files, click on 'Browse...'. 2 Specify the target directory. Please select the shared data folder. To install in a different folder, dick Browse and select another folder. The user needs write access to this folder. If you are unsure, please keep the default folder. Click Next to continue. Click on 'Next'. Shared Data Folder C:\ProgramData\F-FX2060\OE\_xx\_x-V3.0 Browse... Space required: 297.2MB Space available: 234.5GB <<u>B</u>ack <u>Next</u> Cancel Select the desired language. 👗 F-FX2060 OE\_xx\_x-3.0.0.R1 Setup Choose Tool language Choose your preferred language for the Tool. Click on 'Next'. 3 Please choose your preferred language for the Tool. Then click Next to continue. Please choose the preferred language for the Tool: English (en) 🔻 Vullsoft Install System v2.46 [6.0] – < Back Next > Cancel The selected settings are displayed in a F-FX2060 OE\_xx\_x-3.0.0.R1 Setup list. Click on 'Install'. Summary Check the list of your chosen install options below before continuing. 3 Please check this summary carefully. Then click Install to continue. Plastic Officer, units summing via constraints. - application Install Fielder: C: (Program Data) Field (x0) - Shared Data Fidder: C: (Program Data) Field (x0) - Default Tool Language: English (en) - Help Radage: F-FIXS2064/X, xx, 1-20.01 - Dor Name (6): FFXS2064/X, xx, 2-3.0.01 - Update Package: F-FIXS2062-OE\_xx, x-2.0.16\_02 <<u>B</u>ack Install Cancel The installation starts. F-FX2060 OE\_xx\_x-3.0.0.R1 Setup Do not interrupt the process. nstalling Please wait while F-FX2060 OE\_xx\_x-3.0.0.R1 is being installed. 3 Extract: org.edipse.swt.win32.win32.x86\_3.8.0.v3833.jar... 100% Extract: org.eclpse.equinox.registry\_1.5.200.v30120522 (3.41 jsr., 1007) Extract: org.eclpse.equinox.security\_1.1.100.v201205221641.jsr., 1007b Extract: org.eclpse.equinox.sinpleconfigurator\_1.0.300.v20110815-1744.jsr., 100% Extract: org.eclpse.edps.ac.bit.2012521-2344.jsr., 100% Extract org.edipse.face.tatabing\_1.6.0.v201252-12332.jar.. 100% Extract org.edipse.face.tatabing\_1.6.0.v2012521-2332.jar.. 100% Extract: org.edipse.face.tatabing\_1.6.0.v2012531-0600.jar.. 100% Extract: org.edipse.face.tatabing\_3.8.0.v20120521-2332.jar.. 100% Extract: org.edipse.org.ear/veces\_3.3.0.0v20120522-1822.jar.. 100% Extract: org.edipse.org.ear/veces\_3.3.0.0v20120529-1548.jar.. 100% Extract: org.edipse.swt.win32.win32.x86\_3.8.0.v3833.jar.. 100%

<Back Next > Cancel

| Installation display                                                                                                    |                                                                                                    |
|----------------------------------------------------------------------------------------------------|----------------------------------------------------------------------------------------------------|
| F-FX2060 OE_xx_x-3.0.0.R1 Setup<br>Completing the F-FX2060<br>OE_xx_x-3.0.0.R1 Setup Wizard<br>F-FX2060 OE_xx_x-3.0.0.R1 has been installed on your<br>computer.<br>Cick Finish to dose this wizard.<br>Start program | <ul> <li>The installation is complete.</li> <li>Click on 'Finish'.</li> <li>Wait until the software has finished installing and starts automatically.</li> </ul> |
| < Back Enide Cancel                                                                                                    |                                                                                                    |

### 2.3 Starting software

You can start the software as follows:

- Click the software symbol on the desktop.
- In the task bar, click on 'Start' > 'Programs' > 'FX2060' > XX\_xx\_Version > 'FXS2061-O'.

### 2.4 Exiting software

You can exit the software as follows:

- In the menu bar, click on 'File' > 'Exit'.
- Click on the 'X' button in the title bar.

### 2.5 Communication with devices

The radio gateway has radio contact with all devices in its radio cell and saves device data.

The device data can be called by the radio gateway.

The device data saved in the radio gateway is updated automatically. To save resources, automatic updating does not take place often. The data is automatically saved for the first time four hours after commissioning is completed.

The interval for updating device data can be set and initiated from within the 'FXS2061-O Wireless diagnostic tool' software. Updating can take up to two hours depending on the complexity of the radio cell.

#### Establishing a connection between the device and the PC

To communicate with the radio gateway and the devices, you need a MCL-USB adapter (radio), e.g., FDUZ227, which is available separately.

The 'FXS2061-O Wireless diagnostic tool' software communicates directly with the

devices (variant A) 🔀 by radio via the 'MCL-USB adapter (radio)', or with the

radio gateway via cable (variant B) <sup>1</sup>. With a cable connection, there is an indirect connection to the other devices.

[ **i** ]

Data transfer via cable is faster than radio transfer.

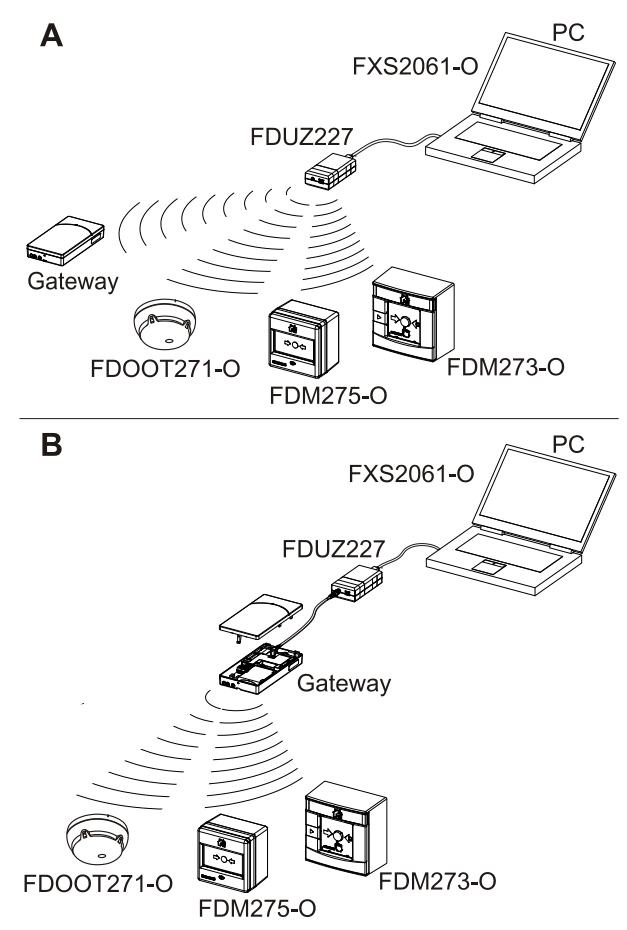

Fig. 1: Overview of connections

| Variants | Device                                            | Connection                                                                           | Use                                                                                                    |
|----------|---------------------------------------------------|--------------------------------------------------------------------------------------|----------------------------------------------------------------------------------------------------|
| A        | Gateway<br>FDOOT271-<br>O<br>FDM273-O<br>FDM275-O | Direct radio<br>connection<br>between 'MCL-<br>USB adapter<br>(radio)' and the       | Task card: 'Diagnostic function'<br>The 'MCL-USB adapter (radio)' is in radio<br>range of the device ( <a> &lt;10 m).</a><br>Various diagnostics functions are<br>supported.      |
|          |                                                   | devices                                                                              | Task card: 'Network'<br>The 'radio gateway' is in radio range<br>( 10 m). Devices in the radio cell<br>that are more remote can be reached<br>using the radio gateway (multihop). |
| В        | Gateway                                           | Cable<br>connection<br>between 'MCL-<br>USB adapter<br>(radio)' and radio<br>gateway | Task card: 'Network'<br>Firmware update possible                                                                                                    |
|          | FDOOT271-<br>O<br>FDM273-O<br>FDM275-O            | Radio<br>connection<br>between radio<br>gateway and the<br>devices                   | Task card: 'Network'<br>All devices in the radio cell can be<br>reached from the radio gateway<br>(multihop).                                                                     |

#### See also

■ Applicable documents [ $\rightarrow$  7]

### 2.6 Connection between device and PC

## <u>i</u>

For a direct radio connection (variant A) , the MCL-USB adapter (radio) FDUZ227 must be in radio range of the device. The smaller the distance, the more effective data transfer will be.

If a power outage occurs during a firmware update, the update is not carried out. If the USB cable connection is disconnected, the 'FXS2061-O Wireless diagnostic tool' software closes automatically.

#### Establishing a connection between the device and the PC

- $\triangleright$  The software is installed on the PC. See the chapter 'Installing software [ $\Rightarrow$  9]'.
- The devices' power supply must be ensured for the duration of the connection. The 'FXS2061-O Wireless diagnostic tool software must be restarted if an interruption occurs.
- $\triangleright$  The PC has a USB port type A.
- ▷ The MCL-USB adapter (radio) FDUZ227 is available.
- ▷ A connection cable with a USB connector type A and a 5-pole USB connector type mini B is available for the cable connection to the radio gateway.
- ▷ Follow the instructions in the documentation for the fire control panel.
- 1. Use the USB connection cable to connect the MCL-USB adapter (radio) FDUZ227 to the PC.
- 2. For a direct radio connection (variant A) with the radio gateway or with the device, you must bring the MCL-USB adapter (radio) FDUZ227 into radio range.
- **3.** For a cable connection (variant B) with the radio gateway, open the housing and connect a cable up to 1.5 m in length to the socket for the MCL-USB adapter (radio).
- 4. Start the software.
  - ⇒ The connection between the software and the device is established.
- Select the COM port in the software: 'Options' > 'Preferences' > 'Device' > 'Serial Port'.
- 6. In the software, select 'Discover Gateways...'.
  - ➡ The MCL-USB adapter (radio) FDUZ227, the radio gateway connected via cable, or all radio gateways discovered in radio range are displayed.
- ⇒ You can establish the connection to the devices via the GUI.

#### Disconnecting the connection between the device and the PC

- The PC is connected to the devices via the MCL-USB adapter (radio) FDUZ227 and the software is activated.
- $\triangleright$  Changed settings and data are saved.
- 1. Close the software in the 'File' main menu with the 'Exit' command.
- 2. Remove all connection cables.
- 3. Close the open housing on the radio gateway.
- ⇒ The connection with the 'FXS2061-O Wireless diagnostic tool' software is disconnected.

See also

Applicable documents [→ 7]

## 3 GUI

| Network outline                                                      | 🗖 Gateway          | (2D7FD63) (3)       |                    |               |                     |                      |           |                   |                               |               |                 |      |
|----------------------------------------------------------------------|--------------------|---------------------|--------------------|---------------|---------------------|----------------------|-----------|-------------------|-------------------------------|---------------|-----------------|------|
| FDUZ227 (4943151)                                                    | Address            | Device type name    | e Device ID        | Battery level | Connectivity sta    | te Hop count         | Life time | e counter [years] | Age of data collection [days] | Customer text | Zone address    | Zo   |
| Gateway (2D7FD63) (3)                                                | C                  | Gateway<br>FDM275-0 | 2D7FD63<br>53A1ADF | 7510          | Excellent Excellent | 0                    |           |                   | 0                             |               |                 |      |
| <ul> <li>FDOOT271-O (52E5991)</li> <li>FDM273-O (53A1A4D)</li> </ul> | 6                  | FD001271-0          | 52E5991<br>53A1A4D | 7510<br>7510  | Excellent Excellent | 1                    |           |                   | 0                             |               |                 |      |
| _                                                                    |                    |                     |                    |               |                     |                      |           |                   |                               |               |                 |      |
|                                                                      |                    |                     |                    |               |                     |                      |           |                   |                               |               |                 |      |
|                                                                      |                    |                     |                    |               |                     |                      |           |                   |                               |               |                 |      |
|                                                                      |                    |                     |                    |               |                     |                      |           |                   |                               |               |                 |      |
|                                                                      |                    | )                   |                    |               |                     |                      |           |                   |                               |               |                 | +    |
|                                                                      | Neighbo            | urhood table        | Commandin          | ig            |                     |                      |           |                   |                               | Get n         | eighbourhood ta | able |
|                                                                      | Device ID          | Hop count Re        | cent RSSI [dBr     | n] Transmiss  | ion power Cha       | nel Neighbou         | ur rating | Device address    |                               |               | _               |      |
|                                                                      | 53A1ADF            | 1 -68               | 3                  | 1             | 158                 | Secondar             | ny 🛛      |                   |                               |               |                 |      |
|                                                                      | 53A1A4D<br>52E5991 | 1 -71<br>1 -69      | )                  | 3             | 146                 | Secondar<br>Secondar | ry<br>ry  |                   |                               |               |                 |      |
|                                                                      |                    |                     |                    |               |                     |                      |           |                   |                               |               |                 |      |
|                                                                      |                    |                     |                    |               |                     |                      |           |                   |                               |               |                 |      |
|                                                                      |                    |                     |                    |               |                     |                      |           |                   |                               |               |                 |      |
|                                                                      |                    |                     |                    |               |                     |                      |           |                   |                               |               |                 |      |

### 3.1 Overview of the program window

Fig. 2: Program window

- 1 Title bar
- 2 Menu bar
- 3 Toolbar
- 4 'Network outline/Diagnostic function' display
- 5 Information and selection of connected devices
- 6 Task cards 'Network'/'Diagnostic function'
- 7 'Gateway device list' display
- 8 Information on the 'Gateway device list' display

- 9 Selected tab
- 10 Field for information about and commands for the selected tab The data applies to the device selected in position (8) or (5).
- 11 Information about the current connection

Report

Cable connection to the radio gateway

Radio connection to the radio gateway

Radio connection to the devices

Time of last device recognition

### 3.2 Menu bar

The menu structure and menu items are fixed for each task card. Individual menu items may be shaded out depending on the task card selected. Menu items that can not be run are shaded gray.

File Network Update Options Help

Fig. 3: Bar with the main menus for the 'Network' task card

File Device Diagnostic Update Options Help

Fig. 4: Bar with the main menus for the 'Diagnostic function' task card

The following main menus exist:

- 'File'
- 'Network' is only displayed when 'Network' task card is selected.
- 'Device' is only displayed when 'Diagnostic function' task card is selected.
- 'Diagnostic' is only displayed when 'Diagnostic function' task card is selected.
- 'Update'
- 'Options'
- 'Help'

Every main menu has the following submenus:

| Main menu | Submenu                                                                 | Action                                                                                                    |
|-----------|-------------------------------------------------------------------------|----------------------------------------------------------------------------------------------------|
| File      | Open network file                                                       | Open the network file in snc format<br>A network file is read and can be used to create a report. Only<br>the newly read network file is displayed.<br>The network file can be opened either by double-clicking on the<br>file or by dragging it into the 'Network structure' program<br>window. |
|           | Save network file                                                       | Saves the current network file with all relevant data in SNC or CSV format.                                                                                                    |
|           | Import new DSV file                                                     | Import new DSV file.                                                                                                    |
|           | Import new resource<br>or <ctrl> + <r></r></ctrl>                       | <ul> <li>Imports new resources:</li> <li>XML for new customer texts</li> <li>CSV for new customer texts</li> <li>ZIP for new firmware packages</li> </ul>                                                                                                    |
|           | Reports<br>or <ctrl> + <p></p></ctrl>                                   | Creates a report about the device data.                                                                                                    |
|           | Exit                                                                    | Exiting software                                                                                                    |
| Main menu | Submenu                                                                 | Action                                                                                                    |
| Network   | Discover Gateways                                                       | Searches for the radio gateway connected by cable or the active radio gateways within range.                                                                                                    |
|           | Get gateway device list<br>or <ctrl> + <l></l></ctrl>                   | Loads the devices for the radio gateway.                                                                                                    |
|           | Get connectivity state                                                  | Checks the radio cell connections.                                                                                                    |
|           | Get neighbourhood table                                                 | Displays the attenuation values for the neighboring devices in the radio cell.                                                                                                    |
|           | Get battery level                                                       | Displays the battery charge state in 5 levels.                                                                                                    |
|           | Live data from device                                                   | <ul><li>The selected data for the device is updated. All data that is not selected is retained.</li><li>Get all live data</li></ul>                                                                                                    |
|           |                                                                         | Get connectivity state                                                                                                    |
|           |                                                                         | <ul><li>Get connectivity state</li><li>Get neighbourhood table</li><li>Get battery level</li></ul>                                                                                                    |
|           | Trigger data collection<br>or <ctrl> + <shift> + <l></l></shift></ctrl> | <ul> <li>Get connectivity state</li> <li>Get neighbourhood table</li> <li>Get battery level</li> </ul> Starts the data collection from all devices in the radio cell and saves this on the radio gateway.                                                                                        |

| Main menu  | Submenu                                                | Action                                                                   |  |  |  |
|------------|--------------------------------------------------------|--------------------------------------------------------------------------|--|--|--|
|            |                                                        | Radio cell                                                               |  |  |  |
|            |                                                        | Devices                                                                  |  |  |  |
|            | Stop gateway trace logging                             | Stops the log file with all information from:                            |  |  |  |
|            |                                                        | Radio gateway                                                            |  |  |  |
|            |                                                        | Radio cell                                                               |  |  |  |
|            |                                                        |                                                                          |  |  |  |
|            | cell                                                   | Removes the selected device.                                             |  |  |  |
|            | Radio cell in OPERATION                                | Normal operation                                                         |  |  |  |
|            | moue                                                   | <ul> <li>I he radio cell is ready for use.</li> </ul>                    |  |  |  |
|            |                                                        | • Information is transmitted to the detector line via the radio gateway. |  |  |  |
|            | Radio cell in                                          | Maintenance mode                                                         |  |  |  |
|            | MAINTENANCE MODE                                       | The radio cell can be modified.                                          |  |  |  |
|            |                                                        | • The radio cell remains capable of emitting an alarm.                   |  |  |  |
| Main menu  | Submenu                                                | Action                                                                   |  |  |  |
| Diagnostic | Check<br>or <ctr+2> and &lt;1&gt;</ctr+2>              | The device test is triggered.                                            |  |  |  |
|            | Check + alarm <sup>1</sup>                             | The device and alarm tests are triggered.                                |  |  |  |
|            | or <ctr+2> and &lt;2&gt;</ctr+2>                       |                                                                          |  |  |  |
|            | Check + test alarm<br>or <ctr+2> and &lt;3&gt;</ctr+2> | The device and test alarm tests are triggered.                           |  |  |  |
|            | Alarm <sup>1</sup>                                     | The device alarm is triggered.                                           |  |  |  |
|            | or <ctr+2> and &lt;4&gt;</ctr+2>                       |                                                                          |  |  |  |
|            | Test alarm<br>or <ctr+2> and &lt;5&gt;</ctr+2>         | The device test alarm is triggered.                                      |  |  |  |
|            | Read status<br>or <ctr+2> and &lt;8&gt;</ctr+2>        | The status of the device is read.                                        |  |  |  |
|            | Simulate fault <sup>1</sup>                            | A device fault is simulated.                                             |  |  |  |
|            | or <ctr+2> and &lt;9&gt;</ctr+2>                       |                                                                          |  |  |  |
|            | or <ctr+2> and &lt;0&gt;</ctr+2>                       | [ $\rightarrow$ 33]'.                                                    |  |  |  |
|            | Set DL1                                                | Danger level 1 is set.                                                   |  |  |  |
|            | Device information<br>or <ctr+3> and &lt;1&gt;</ctr+3> | The current information of the selected device is displayed.             |  |  |  |
|            | Parameter<br>or <ctr+3> and &lt;2&gt;</ctr+3>          | The current parameters of the selected device are displayed.             |  |  |  |
|            | Position <sup>1</sup>                                  | Set the danger level for inputs.                                         |  |  |  |
|            | or <ctr+3> and &lt;9&gt;</ctr+3>                       |                                                                          |  |  |  |
| Device     | Discover devices                                       | Searches for devices in range and displays their identification data.    |  |  |  |
|            | Discover devices of same network                       | Recognizes devices in the same network.                                  |  |  |  |
|            | Get all data                                           | Displays the connection status to the neighboring devices.               |  |  |  |

|  |  | 2 |
|--|--|---|
|  |  |   |
|  |  |   |
|  |  |   |

| Main menu | Submenu                                                        | Action                                                                                                    |
|-----------|----------------------------------------------------------------|----------------------------------------------------------------------------------------------------|
|           |                                                                | Displays the current connection data for the neighboring devices.<br>Displays the battery charge state in 5 levels.<br>The total running time is read.                                                                                                    |
|           | Get connectivity state                                         | Displays the connection status to the neighboring devices.                                                                                                    |
|           | Get neighbourhood table                                        | Displays the current connection data for the neighboring devices.                                                                                                    |
|           | Get battery level                                              | Displays the battery charge state in 5 levels.                                                                                                    |
|           | Get total running time                                         | The total running time is read.                                                                                                    |
|           | Remove from radio cell                                         | The device is removed from the radio cell.                                                                                                    |
| Update    | Periphery Update Wizard                                        | Starts a wizard for the connected peripheral devices detection and update                                                                                                    |
|           | Exchange Gateway                                               | Replace a radio gateway                                                                                                    |
| Options   | Preferences                                                    | <ul> <li>Presettings for</li> <li>Configurations</li> <li>Path of DSV file</li> <li>Device: serial port</li> <li>Path of Firmware package path(s) and preferences</li> <li>General settings <ul> <li>Path for additional documents</li> <li>Language selection</li> <li>Setting the transmitting power of 'FDUZ227 MCL-USB adapter (radio)'</li> <li>Calling a device list automatically</li> <li>Deleting tool memory/customer texts</li> </ul> </li> <li>Path for help file</li> </ul> |
| Help      | II Help<br>or <f1></f1>                                        | View help                                                                                                    |
|           | View additional documents                                      | Call this user manual                                                                                                    |
|           | Show shortcuts<br>or <ctrl> + <shift> + <l></l></shift></ctrl> | Show keyboard shortcut                                                                                                    |
|           | About                                                          | Displays detailed information about the 'FXS2061-O Wireless diagnostic tool' software.                                                                                                    |

<sup>1</sup> This function is not supported by all fire control panels. An additional activation at the control panel may be required. Please observe the relevant information in the documentation for your fire control panel.

### 3.2.1 Shortcuts

You can obtain an overview of the available keyboard shortcuts via 'Help' > 'Show shortcuts' or by pressing <Ctrl> + <Shift> + <L>.

The following keyboard shortcuts are possible when using the 'Network' task card:

| Command           | Shortcut                                  |
|-------------------|-------------------------------------------|
| Change user role  | <ctrl> + <u></u></ctrl>                   |
| Disconnect        | <ctrl> + <q></q></ctrl>                   |
| Get all live data | <ctrl> + <shift> + <d></d></shift></ctrl> |

| Command                 | Shortcut                                    |
|-------------------------|---------------------------------------------|
| Get battery level       | <ctrl> + <shift> + <b></b></shift></ctrl>   |
| Get connectivity state  | <ctrl> + <shift> + <e></e></shift></ctrl>   |
| Get gateway device list | <ctrl> + <l></l></ctrl>                     |
| Get neighbourhood table | <ctrl> + <shift> + <n></n></shift></ctrl>   |
| Help                    | <f1></f1>                                   |
| Import new resource     | <ctrl> + <r></r></ctrl>                     |
| Next task card          | <ctrl> + <f8></f8></ctrl>                   |
| Open network file       | <ctrl> + <o></o></ctrl>                     |
| Previous task card      | <ctrl> + <shift> + <f8></f8></shift></ctrl> |
| Reports                 | <ctrl> + <p></p></ctrl>                     |
| Save network file       | <ctrl> + <s></s></ctrl>                     |
| Show Key Assist         | <ctrl> + <shift> + <l></l></shift></ctrl>   |
| Trigger data collection | <ctrl> + <shift> + <c></c></shift></ctrl>   |

The following keyboard shortcuts are possible when using the 'Diagnostic function' task card:

| Command                 | Shortcut                                    |
|-------------------------|---------------------------------------------|
| Alarm                   | <ctrl> +&lt; 2, 4&gt;</ctrl>                |
| Change user role        | <ctrl> + <u></u></ctrl>                     |
| Check                   | <ctrl> + &lt;2, 1&gt;</ctrl>                |
| Check + alarm           | <ctrl> + &lt;2, 2&gt;</ctrl>                |
| Check + test alarm      | <ctrl> + &lt;2, 3&gt;</ctrl>                |
| Clear test mode         | <ctrl> + &lt;3, 6&gt;</ctrl>                |
| Stop locate device      | <f4></f4>                                   |
| Device information      | <ctrl> + &lt;3, 1&gt;</ctrl>                |
| Disconnect              | <ctrl> + <q></q></ctrl>                     |
| Get all data            | <ctrl> + <d></d></ctrl>                     |
| Get battery level       | <ctrl> + <b></b></ctrl>                     |
| Get connectivity state  | <ctrl> + <e></e></ctrl>                     |
| Get neighbourhood table | <ctrl> + <n></n></ctrl>                     |
| Get total running time  | <ctrl> + <t></t></ctrl>                     |
| Help                    | <f1></f1>                                   |
| Import new resource     | <ctrl> + <r></r></ctrl>                     |
| Locate device           | <f3></f3>                                   |
| Messages                | <ctrl> + &lt;3, 0&gt;</ctrl>                |
| Next task card          | <ctrl> + <f8></f8></ctrl>                   |
| Open network file       | <ctrl> + <o></o></ctrl>                     |
| Parameter               | <ctrl> + &lt;3, 2&gt;</ctrl>                |
| Position                | <ctrl> + &lt;3, 9&gt;</ctrl>                |
| Previous task card      | <ctrl> + <shift> + <f8></f8></shift></ctrl> |
| Read status             | <ctrl> + &lt;2, 8&gt;</ctrl>                |

| Command           | Shortcut                                  |
|-------------------|-------------------------------------------|
| Reports           | <ctrl> + <p></p></ctrl>                   |
| Save network file | <ctrl> + <s></s></ctrl>                   |
| Set test mode     | <ctrl> + &lt;3, 5&gt;</ctrl>              |
| Show Key Assist   | <ctrl> + <shift> + <l></l></shift></ctrl> |
| Simulate fault    | <ctrl> + &lt;2, 9&gt;</ctrl>              |
| Test alarm        | <ctrl> + &lt;2, 5&gt;</ctrl>              |
| Test alarm total  | <ctrl> + &lt;2, 6&gt;</ctrl>              |
| Warning DL2       | <ctrl> + &lt;2, 0&gt;</ctrl>              |

## 3.3 Toolbar

The commands on the toolbar enable the following functions:

- The connection to ' 🚰 Network' or to ' 🖃 Diagnostic function'
- Exchange of data with the ' Metwork' or ' Diagnostic function'
- Only those commands that correspond to the selected task card are displayed on the toolbar. The commands available change if the task card is replaced.
- Individual commands are hidden depending on which devices are connected. Commands that cannot be executed are shaded gray.

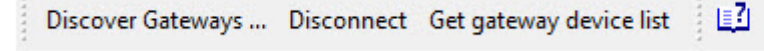

Fig. 5: Example of a toolbar

#### Task card: 🝻 Network

| Command                    | Action                                                                 |
|----------------------------|------------------------------------------------------------------------|
| Discover<br>Gateways       | Recognizes the radio gateways in range.                                |
| Disconnect                 | Disconnects the active connection to the device.                       |
| Get gateway<br>device list | Displays the list of available devices for the selected radio gateway. |
| ☑ or <f1></f1>             | This document is displayed in PDF format.                              |

### Task card: 🔤 Diagnostic function

| Command             | Action                                           |
|---------------------|--------------------------------------------------|
| Discover<br>devices | Recognizes the devices in range.                 |
| Disconnect          | Disconnects the active connection to the device. |
| 🗳 or <f1></f1>      | This document is displayed in PDF format.        |

### 3.4 Task cards

The menu structure and menu items are fixed for each task card. Individual menu items may be shaded out depending on the task card selected. Menu items and fields that can not be run are shaded gray.

The following task cards exist:

- 'Network'
- 'Diagnostic function'

Network Diagnostic function

Fig. 6: Bar with task cards

| Task card              | Action                                    |
|------------------------|-------------------------------------------|
| Network                | Read and configure 'Network'.             |
| Diagnostic<br>function | Read and configure 'Diagnostic function'. |

### 3.5 'Network' task card

You can use the ' Network' task card to carry out reading and configuring directly on the radio gateway. The 'FXS2061-O Wireless diagnostic tool' software is in direct contact with the radio gateway and can access the current radio gateway data and its data collection from the devices. You can tell the age of the data from the data collection. It is possible to set the interval for renewing the data collection. Renewing the data collection requires time and energy.

i

Renewing the data collection requires time and energy. Rereading the data can take up to two hours depending on the complexity of the radio cell.

| 👗 F-FXS2061-O                                                                                                    |                                    |                                      |
|----------------------------------------------------------------------------------------------------|------------------------------------|--------------------------------------|
| File Network Update Options Help                                                                                                    |                                    |                                      |
| Discover Gateways Disconnect Get gateway device list                                                                                                    | L2                                 | 🐼 Network 🖙 Diagnostic function      |
| Network outline                                                                                                    | Gateway device list                |                                      |
| <ul> <li>✓ FDUZ227 (4943151)</li> <li>✓ Network 520039C</li> <li>✓ Gateway (2DFD63) (3)</li> <li>♥ FDW275-0 (53A1ADF)</li> <li>✓ FDO0T271-0 (52E5991)</li> <li>♥ FDM273-0 (53A1A4D)</li> </ul> | Device type name Device ID         |                                      |
|                                                                                                    | Neighbourhood table     Commanding | Get neighbourhood table              |
|                                                                                                    | Device ID                          |                                      |
|                                                                                                    |                                    | Network: 🤏 Last discovery 1:48:55 PM |

Fig. 7: 'Network' task card

| Indication          | Action                                               |
|---------------------|------------------------------------------------------|
| Network outline     | List of networks                                     |
|                     | Information and selection of connected devices       |
| Gateway device list | List of devices in the selected radio gateway        |
| Neighbourhood table | List of quality information for the radio connection |
| Commanding          | List of commands                                     |

### 3.5.1 Gateway device list

| Address | Device type name | Device ID | Battery level | Connectivity state | Hop count | Life time counter [years] | Age of data collection [days] | Customer text | Zone address | Zone customer text | Logical channel address | Logical channel customer te |
|---------|------------------|-----------|---------------|--------------------|-----------|---------------------------|-------------------------------|---------------|--------------|--------------------|-------------------------|-----------------------------|
|         | Gateway          | 476B0E9   |               | Excellent          | 0         |                           | 24                            |               |              |                    |                         |                             |
|         | FDOOT271-0       | 40201AC   | ···· 7510     | Excellent          | 1         | 3.7                       | 24                            |               |              |                    |                         |                             |
|         | - FDOOT271-0     | 486B8D9   | ···· 7510     | Excellent          | 1         | 2.7                       | 24                            |               |              |                    |                         |                             |
|         | FDOOT271-0       | 486B8E3   | au 7510       | Excellent          | 1         | 2.7                       | 24                            |               |              |                    |                         |                             |
|         | FDOOT271-0       | 7B88604   | am 7510       | Excellent          | 2         | 2.7                       | 24                            |               |              |                    |                         |                             |

Fig. 8: Gateway device list

All devices in the selected gateway are displayed. Live data is displayed with the appendage 'Live'.

| Indication                                 | Action                                                                                                    |  |  |  |  |  |  |
|--------------------------------------------|----------------------------------------------------------------------------------------------------|--|--|--|--|--|--|
| Address <sup>1</sup>                       | Displays the address of the device.                                                                                                    |  |  |  |  |  |  |
| Device type name                           | Shows the device type as a symbol and the device designation.                                                                                                    |  |  |  |  |  |  |
| Device ID                                  | Shows the device ID.                                                                                                    |  |  |  |  |  |  |
| Battery level                              | Battery indicator                                                                                                    |  |  |  |  |  |  |
| Connectivity state                         | The connection status of this device is displayed.                                                                                                    |  |  |  |  |  |  |
|                                            | Red $\Rightarrow$ 'No connection to gateway' $\Rightarrow$ There is no connection between the radio gateway and the device.                                                                                                    |  |  |  |  |  |  |
|                                            | $\bigcirc$ Yellow $\Rightarrow$ 'Redundant path lost' $\Rightarrow$ The quality of the connection is good, but there is only one path between the radio gateway and the device.                                                                          |  |  |  |  |  |  |
|                                            | Dark green $\Rightarrow$ 'Good' $\Rightarrow$ The quality of the connection is very good; there are two paths between the radio gateway and the device, with one path via a neighboring device with the same number of radio links to the radio gateway. |  |  |  |  |  |  |
|                                            | Green $\Rightarrow$ 'Excellent' $\Rightarrow$ The quality of the connection is excellent; there are two paths between the radio gateway and the device. Both paths go via neighboring devices which are closer to the radio gateway.                     |  |  |  |  |  |  |
|                                            | Black $\Rightarrow$ 'Out of base' $\Rightarrow$ The device is not in the base/housing.                                                                                                    |  |  |  |  |  |  |
| Hop count                                  | Displays the number of radio links for this connection between the device and the radio gateway.                                                                                                    |  |  |  |  |  |  |
| Life time counter<br>[years]               | Displays the operating time in years and quarters.                                                                                                    |  |  |  |  |  |  |
| Age of data                                | Displays the age of the data in days.                                                                                                    |  |  |  |  |  |  |
| collection [days]                          | Live data is marked as such.                                                                                                    |  |  |  |  |  |  |
| Customer text <sup>1</sup>                 | Displays the customer text.                                                                                                    |  |  |  |  |  |  |
| Zone address <sup>1</sup>                  | Displays the group address in a detection tree.                                                                                                    |  |  |  |  |  |  |
| Zone customer text <sup>1</sup>            | Displays the customer text of the group.                                                                                                    |  |  |  |  |  |  |
| Logical channel address <sup>1</sup>       | Displays the element address.                                                                                                    |  |  |  |  |  |  |
| Logical channel customer text <sup>1</sup> | Displays the customer text for the element address.                                                                                                    |  |  |  |  |  |  |

<sup>1</sup> Some systems do not support customer texts. Please refer to the documentation for your fire detection system.

### 3.5.2 Table of neighboring devices

Every device saves its connections to other devices in the neighboring devices table.

For every connection between two devices, the required transmitting power is determined by means of the 'RSSI' received field strength. The higher the transmitting power required, the higher the level of energy required and the shorter the service life of the battery. For this reason, the 'RSSI' signal is optimized to a target band of -70...-75 dBm at the receiver. This ensures the quality of reception and keeps battery consumption to a minimum. To achieve this target band, the neighboring receiver triggers an adjustment to the transmitting power for this connection.

The transmitting power is displayed in levels 1...10.

- Level 1 means a low transmitting power and a long service life for the battery.
- Level 10 means maximum transmitting power and a short service life for the battery.

A6V10425605\_d\_en\_--

| E | Neighbo   | ourhood table | Commanding        |                    |         |                  |                |                         |
|---|-----------|---------------|-------------------|--------------------|---------|------------------|----------------|-------------------------|
|   |           |               |                   |                    |         |                  |                | Get neighbourhood table |
| 1 | Device ID | Hop count     | Recent RSSI [dBm] | Transmission power | Channel | Neighbour rating | Device address |                         |
| 4 | 93CAD9    | 1             | -65               | 1                  | 46      | Secondary        |                |                         |
| 4 | A76CDE    | 1             | -68               | 1                  | 32      | Secondary        |                |                         |
|   |           |               |                   |                    |         |                  |                |                         |

Fig. 9: Table of neighboring devices

| Indication              | Action                                                                                                    |
|-------------------------|----------------------------------------------------------------------------------------------------|
| Get neighbourhood table | Displays information about local connections to devices.                                                                               |
| Device ID               | Displays the device ID of the device.                                                                                                  |
| Hop count               | Displays the number of radio links for this connection between the device and the radio gateway.                                       |
| Recent RSSI [dBm]       | The selected device currently receives with the specified received field strengths from neighboring devices.                           |
| Transmission power      | Displays the transmitting power of this device in levels from low (1) to maximum (10).                                                 |
| Channel                 | The device in this row sends to the selected device on this channel.                                                                   |
|                         | • In the 868 MHz band, the address is lower than 100.                                                                                  |
|                         | • In the 433 MHz band, the address is higher than 100.                                                                                 |
| Neighbour rating        | <b>Primary</b> : This is a connection frequently used for monitoring the presence of the device.                                       |
|                         | <b>Secondary</b> : This connection is primarily used for network maintenance. It may be used by other devices as a primary connection. |
| Device address          | Displays the group address and the channel address.                                                                                    |

### 3.5.3 Commands

The fields are only active when a device is selected.

| 🔲 Neighbourh                                                         | 🕽 Neighbourhood table 🗖 Commanding |         |            |              |            |  |  |  |  |
|----------------------------------------------------------------------|------------------------------------|---------|------------|--------------|------------|--|--|--|--|
| Get meeting channel number Command parameters No parameters defined. |                                    |         |            |              |            |  |  |  |  |
|                                                                      | Execute command Return value       |         |            |              |            |  |  |  |  |
| History of com                                                       | mands                              |         |            |              |            |  |  |  |  |
| Clear all histo                                                      | ry                                 |         |            |              |            |  |  |  |  |
| Time stamp                                                           | Device                             | Command | Parameters | Return value | Re-Execute |  |  |  |  |
|                                                                      |                                    |         |            |              |            |  |  |  |  |
|                                                                      |                                    |         |            |              |            |  |  |  |  |

Fig. 10: Network commands

| Indication | Action                                                                                                    |
|------------|----------------------------------------------------------------------------------------------------|
| Commanding | <ul> <li>The following commands can be selected for the radio gateway in the selection window:</li> <li>Get meeting channel number</li> <li>Auto refresh interval of data collection</li> </ul> |

| Indication                                    | Action                                                                            |  |  |  |  |  |
|-----------------------------------------------|-----------------------------------------------------------------------------------|--|--|--|--|--|
|                                               | Trigger data collection                                                           |  |  |  |  |  |
|                                               | Factory Reset                                                                     |  |  |  |  |  |
|                                               | The following commands can be selected for devices in the selection window:       |  |  |  |  |  |
|                                               | Get meeting channel number                                                        |  |  |  |  |  |
|                                               | Get max hop count                                                                 |  |  |  |  |  |
|                                               | Factory Reset                                                                     |  |  |  |  |  |
| Command<br>parameters                         | Displays the selection of the intervals for data collection.                      |  |  |  |  |  |
| Execute command                               | The selected command is executed.                                                 |  |  |  |  |  |
| History of<br>commands                        | Displays the executed commands that have been recorded                            |  |  |  |  |  |
| Clear all history                             | The recorded commands are deleted.                                                |  |  |  |  |  |
| Time stamp                                    | The current time set on the connected PC is displayed.                            |  |  |  |  |  |
| Device                                        | Device designation                                                                |  |  |  |  |  |
| Device ID                                     | Displays the device ID                                                            |  |  |  |  |  |
| Command                                       | The executed command is displayed.                                                |  |  |  |  |  |
| Parameter                                     | Device parameters                                                                 |  |  |  |  |  |
| Return value                                  | Return value of the executed function                                             |  |  |  |  |  |
| Re-Execute in<br>currently selected<br>device | The Symbol is used to execute the command again on the device currently selected. |  |  |  |  |  |

### 3.6 'Diagnostic function' task card

You can use the ' Diagnostic function' task card to directly read and configure devices located in range of the MCL-USB adapter (radio) FDUZ227.

| 👗 F-FXS2061-O                                                                                                    |                                                                                                    |                                                                                            |                    |           |                           |                                                         |                |              |                         |
|----------------------------------------------------------------------------------------------------|----------------------------------------------------------------------------------------------------|--------------------------------------------------------------------------------------------|--------------------|-----------|---------------------------|---------------------------------------------------------|----------------|--------------|-------------------------|
| File Device Diagnostic Update Options H                                                                                       | Help                                                                                                    |                                                                                            |                    |           |                           |                                                         |                |              |                         |
| Discover devices Disconnect                                                                                                   | Ľ <u>ت</u>                                                                                                    |                                                                                            |                    |           |                           |                                                         |                | 🧇 Network 💽  | Diagnostic function     |
| Diagnostic function                                                                                                    | Network 528029C                                                                                                    |                                                                                            |                    |           |                           |                                                         |                |              |                         |
| Diagnostic function<br>FDUZ227 (4943151)<br>Network 528029C<br>FDM273-0 (53A1A4D)<br>FDM275-0 (53A1A4D)<br>FDM275-0 (53A1ADF) | Network 528029C Address Device type name     FDM273-0     FDM273-0     FDM275-0     Quick function access Function code     Test diagnosis     Comm     Check     Ex     Return value | Device ID Battery level<br>S3A1A4D<br>S3A1ADF<br>Execute function<br>issioning Neighbourho | Connectivity state | Hop count | Life time counter [years] | Age of data collection [days]<br>Live data<br>Live data | Customer text  | Zone address | Zone customer text      |
|                                                                                                    |                                                                                                    |                                                                                            |                    |           |                           |                                                         |                |              |                         |
|                                                                                                    |                                                                                                    |                                                                                            |                    |           |                           | 1                                                       | Diagnostic fur | ction: 🚼 Las | t discovery: 1:53:37 PM |

Fig. 11: 'Diagnostic function' task card

| Indication               | Action                                                                        |
|--------------------------|-------------------------------------------------------------------------------|
| Diagnostic function      | List of diagnostic networks<br>Information and selection of connected devices |
| Gateway device list      | List of devices in the selected radio gateway.                                |
| Quick function<br>access | Quick access                                                                  |
| Test diagnosis           | Select an action on the device and display the return values.                 |
| Commissioning            | Activation of the selected function on the device.                            |
| Neighbourhood table      | List of quality information for the radio connection.                         |
| Commanding               | List of commands.                                                             |

### 3.6.1 Gateway device list

| Address | Device type name | Device ID | Battery level | Connectivity state | Hop count | Life time counter [years] | Age of data collection [days] | Customer text | Zone address | Zone customer text | Logical channel address | Logical channel customer tex |
|---------|------------------|-----------|---------------|--------------------|-----------|---------------------------|-------------------------------|---------------|--------------|--------------------|-------------------------|------------------------------|
|         | Gateway          | 476B0E9   |               | e Excellent        | 0         |                           | 24                            |               |              |                    |                         |                              |
|         |                  | 40201AC   | ···· 7510     | Excellent          | 1         | 3.7                       | 24                            |               |              |                    |                         |                              |
|         | - FDOOT271-0     | 486B8D9   | ···· 7510     | Excellent          | 1         | 2.7                       | 24                            |               |              |                    |                         |                              |
|         |                  | 486B8E3   | ···· 7510     | Excellent          | 1         | 2.7                       | 24                            |               |              |                    |                         |                              |
|         | FDOOT271-0       | 7888604   | ···· 7510     | Excellent          | 2         | 2.7                       | 24                            |               |              |                    |                         |                              |

Fig. 12: Gateway device list

All devices in the selected gateway are displayed. Live data is displayed with the appendage 'Live'.

| Indication           | Action                                                        |
|----------------------|---------------------------------------------------------------|
| Address <sup>1</sup> | Displays the address of the device.                           |
| Device type name     | Shows the device type as a symbol and the device designation. |

| Indication                                 | Action                                                                                                    |  |  |  |  |  |
|--------------------------------------------|----------------------------------------------------------------------------------------------------|--|--|--|--|--|
| Device ID                                  | Shows the device ID.                                                                                                    |  |  |  |  |  |
| Battery level                              | Battery indicator                                                                                                    |  |  |  |  |  |
| Connectivity state                         | The connection status of this device is displayed.                                                                                                    |  |  |  |  |  |
|                                            | Red $\Rightarrow$ 'No connection to gateway' $\Rightarrow$ There is no connection between the radio gateway and the device.                                                                                                    |  |  |  |  |  |
|                                            | $\bigcirc$ Yellow $\Rightarrow$ 'Redundant path lost' $\Rightarrow$ The quality of the connection is good, but there is only one path between the radio gateway and the device.                                                                            |  |  |  |  |  |
|                                            | • Dark green $\Rightarrow$ 'Good' $\Rightarrow$ The quality of the connection is very good; there are two paths between the radio gateway and the device, with one path via a neighboring device with the same number of radio links to the radio gateway. |  |  |  |  |  |
|                                            | Green $\Rightarrow$ 'Excellent' $\Rightarrow$ The quality of the connection is excellent; there are two paths between the radio gateway and the device. Both paths go via neighboring devices which are closer to the radio gateway.                       |  |  |  |  |  |
|                                            | Black $\Rightarrow$ 'Out of base' $\Rightarrow$ The device is not in the base/housing.                                                                                                    |  |  |  |  |  |
| Hop count                                  | Displays the number of radio links for this connection between the device and the radio gateway.                                                                                                    |  |  |  |  |  |
| Life time counter<br>[years]               | Displays the operating time in years and quarters.                                                                                                    |  |  |  |  |  |
| Age of data                                | Displays the age of the data in days.                                                                                                    |  |  |  |  |  |
| collection [days]                          | Live data is marked as such.                                                                                                    |  |  |  |  |  |
| Customer text <sup>1</sup>                 | Displays the customer text.                                                                                                    |  |  |  |  |  |
| Zone address <sup>1</sup>                  | Displays the group address in a detection tree.                                                                                                    |  |  |  |  |  |
| Zone customer text <sup>1</sup>            | Displays the customer text of the group.                                                                                                    |  |  |  |  |  |
| Logical channel address <sup>1</sup>       | Displays the element address.                                                                                                    |  |  |  |  |  |
| Logical channel customer text <sup>1</sup> | Displays the customer text for the element address.                                                                                                    |  |  |  |  |  |

<sup>1</sup> Some systems do not support customer texts. Please refer to the documentation for your fire detection system.

### 3.6.2 Quick access

| Quick function access |                  |
|-----------------------|------------------|
| Function code         | Execute function |

Fig. 13: Quick access

| Indication            | Action                               |
|-----------------------|--------------------------------------|
| Quick function access | Shortcut with known function numbers |
| Function code         | Entry of a known function number     |
| Execute function      | The selected command is executed.    |

#### 3.6.3 Test diagnostics

| Test diagnosis Commissioning Neighbourhood table Commanding |  |
|-------------------------------------------------------------|--|
| Check   Execute function Return value                       |  |

Fig. 14: Test diagnosis

| Indication       | Action                                                               |  |  |  |  |
|------------------|----------------------------------------------------------------------|--|--|--|--|
| Selection window | There are Test diagnosis commands available in the selection window: |  |  |  |  |
|                  | Check                                                                |  |  |  |  |
|                  | Check + alarm                                                        |  |  |  |  |
|                  | Check + test alarm                                                   |  |  |  |  |
|                  | Alarm                                                                |  |  |  |  |
|                  | Test alarm                                                           |  |  |  |  |
|                  | Read status                                                          |  |  |  |  |
|                  | Simulate fault                                                       |  |  |  |  |
|                  | Warning DL2                                                          |  |  |  |  |
| Execute command  | The selected command is executed.                                    |  |  |  |  |
| Return value     | The results of the executed command are displayed.                   |  |  |  |  |

### 3.6.4 Commissioning

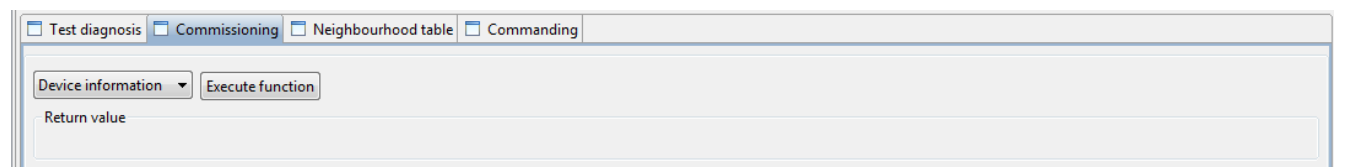

Fig. 15: Commissioning

| Indication       | Action                                                             |  |  |  |
|------------------|--------------------------------------------------------------------|--|--|--|
| Selection window | The following are available for selection in the selection window: |  |  |  |
|                  | Device information                                                 |  |  |  |
|                  | Parameter                                                          |  |  |  |
|                  | Position                                                           |  |  |  |
| Execute command  | The selected command is executed.                                  |  |  |  |
| Return value     | The results of the executed command are displayed.                 |  |  |  |

### 3.6.5 Neighboring devices table

Every device saves its connections to other devices in the neighboring devices table.

For every connection between two devices, the required transmitting power is determined by means of the 'RSSI' received field strength. The higher the transmitting power required, the higher the level of energy required and the shorter the service life of the battery. For this reason, the 'RSSI' signal is optimized to a target band of -70...-75 dBm at the receiver. This ensures the quality of reception and keeps battery consumption to a minimum. To achieve this target band, the neighboring receiver triggers an adjustment to the transmitting power for this connection.

The transmitting power is displayed in levels 1...10.

- Level 1 means a low transmitting power and a long service life for the battery.
- Level 10 means maximum transmitting power and a short service life for the battery.

| Test diagnosis 🗋 Commissioning 🗖 Neighbourhood table 🗋 Commanding |                       |                   |                    |         |                  |                |  |  |  |  |
|-------------------------------------------------------------------|-----------------------|-------------------|--------------------|---------|------------------|----------------|--|--|--|--|
|                                                                   | Get neighbourhood tab |                   |                    |         |                  |                |  |  |  |  |
| Device ID                                                         | Hop count             | Recent RSSI [dBm] | Transmission power | Channel | Neighbour rating | Device address |  |  |  |  |
| 493CAD9                                                           | 1                     | -62               | 7                  | 158     | Secondary        |                |  |  |  |  |
| 493CB61                                                           | 1                     | -62               | 9                  | 70      | Secondary        |                |  |  |  |  |
| 4A76CDE                                                           | 1                     | -62               | 9                  | 32      | Secondary        |                |  |  |  |  |
|                                                                   |                       |                   |                    |         |                  |                |  |  |  |  |
|                                                                   |                       |                   |                    |         |                  |                |  |  |  |  |
|                                                                   |                       |                   |                    |         |                  |                |  |  |  |  |
|                                                                   |                       |                   |                    |         |                  |                |  |  |  |  |
|                                                                   |                       |                   |                    |         |                  |                |  |  |  |  |
| -                                                                 |                       |                   |                    |         |                  |                |  |  |  |  |

Fig. 16: Table of neighboring devices

| Indication              | Action                                                                                                    |
|-------------------------|----------------------------------------------------------------------------------------------------|
| Get neighbourhood table | Displays information about local connections to devices.                                                                               |
| Device ID               | Displays the device ID of the device.                                                                                                  |
| Hop count               | Displays the number of radio links for this connection between the device and the radio gateway.                                       |
| Recent RSSI [dBm]       | The selected device currently receives with the specified received field strengths from neighboring devices.                           |
| Transmission power      | Displays the transmitting power of this device in levels from low (1) to maximum (10).                                                 |
| Channel                 | The device in this row sends to the selected device on this channel.                                                                   |
|                         | <ul> <li>In the 868 MHz band, the address is lower than 100.</li> </ul>                                                                |
|                         | <ul> <li>In the 433 MHz band, the address is higher than 100.</li> </ul>                                                               |
| Neighbour rating        | <b>Primary</b> : This is a connection frequently used for monitoring the presence of the device.                                       |
|                         | <b>Secondary</b> : This connection is primarily used for network maintenance. It may be used by other devices as a primary connection. |
| Device address          | Displays the group address and the channel address.                                                                                    |

### 3.6.6 Commands

The fields are only active when a device is selected.

| Execute command |  |  |  |  |  |  |  |
|-----------------|--|--|--|--|--|--|--|
|                 |  |  |  |  |  |  |  |
|                 |  |  |  |  |  |  |  |
|                 |  |  |  |  |  |  |  |
|                 |  |  |  |  |  |  |  |

Fig. 17: Commanding

| Indication                                    | Action                                                                                |  |
|-----------------------------------------------|---------------------------------------------------------------------------------------|--|
| Commanding                                    | The following commands can be selected for the radio gateway in the selection window: |  |
|                                               | Get meeting channel number                                                            |  |
|                                               | Auto refresh interval of data collection                                              |  |
|                                               | Trigger data collection                                                               |  |
|                                               | Factory Reset                                                                         |  |
|                                               | The following commands can be selected for devices in the selection window:           |  |
|                                               | Get meeting channel number                                                            |  |
|                                               | Get max hop count                                                                     |  |
|                                               | Factory Reset                                                                         |  |
| Command parameters                            | Displays the selection of the intervals for data collection.                          |  |
| Execute command                               | The selected command is executed.                                                     |  |
| History of commands                           | Displays the executed commands that have been recorded                                |  |
| Clear all history                             | The recorded commands are deleted.                                                    |  |
| Time stamp                                    | The current time set on the connected PC is displayed.                                |  |
| Device                                        | Device designation                                                                    |  |
| Command                                       | The executed command is displayed.                                                    |  |
| Parameter                                     | Device parameters                                                                     |  |
| Return value                                  | The results of the executed command are displayed.                                    |  |
| Re-Execute in<br>currently selected<br>device | The Symbol is used to execute the command again on the device currently selected.     |  |

i

## 3.7 Battery indicator

The charge state is displayed in five levels.

When the battery is connected, the indicator is activated and is **always** set automatically to 100~%.

This also applies to partially empty batteries.

Example: A battery with a service life of four years displays a charge state of 50 % after two years of use. If the battery connector is removed from the device and then connected again, the device recognizes it as a new battery and displays the charge state as 100 %.

Only use new, charged batteries in order to get reliable information about the remaining service life of the battery.

The 'LowBatt' indicator means that only the reserve battery is active.

| ( <b>IIII</b> ) | 75100 % |
|-----------------|---------|
|                 | 5075 %  |
|                 | 2550 %  |
|                 | <25 %   |
|                 | LowBatt |

Fig. 18: Battery indicator

| Indication | Information                                             |
|------------|---------------------------------------------------------|
| 75100 %    | The charge state is 75100 %.                            |
| 5075 %     | The charge state is 5075 %.                             |
| 2550 %     | The charge state is 2550 %.                             |
| <25 %      | The charge state is less than 25 %.                     |
| LowBatt    | The battery is empty and the reserve battery is active. |

### 3.8 Setting the danger level

The danger level can be set individually for each of the four inputs. The control panel only evaluates 'Input 1:' for the following devices:

- FDOOT271-O
- FDM273-O
- FDM275-O

| 👗 Set danger level                                 |
|----------------------------------------------------|
| Select danger level you want to set for each input |
| Input 1: DL0 🔻                                     |
| Input 2: DL0 🔻                                     |
| Input 3: DL0 🔻                                     |
| Input 4: DL0 -                                     |
|                                                    |
| OK Cancel                                          |
|                                                    |

Fig. 19: Setting the danger level

## 3.9 Help

i

'Help' can only be opened if ActiveX controls are enabled in your browser.

There are three ways of calling up the Help function:

- Press <F1>.
- Select 'Help' from the menu bar.
- Click on the 💷 symbol in the toolbar.

If the Help function is called up, a new window opens which displays the documentation for all devices. Click on the corresponding document to display it in PDF format.

i

i

## 4 Operation

To enable the 'FXS2061-O Wireless diagnostic tool' software to communicate with devices, the PC must be connected to the MCL-USB adapter (radio) FDUZ227. The adapter establishes the radio connection to the devices. With the radio gateway, a faster connection can be established using a cable as an alternative. Prerequisite:

- The 'FXS2061-O Wireless diagnostic tool' software and the driver are installed • on the PC.
- The devices are supplied with power.
- The devices are logged on to the radio gateway. •

If the devices are connected to a detector line via the radio gateway, some parameters can be set from the fire control panel. These parameters cannot then be changed with the 'FXS2061-O Wireless diagnostic tool' software. The relevant fields have a gray background.

#### Navigating in the software

Navigation in the software takes place using the normal Windows interface and Windows commands.

### 4.1 Pre-settings

In the 'Options' main menu, you can manage the saved pre-settings in the 'Preferences' menu.

DSV settings only become active after a new connection is established. A change of language only takes effect once the 'FXS2061-O Wireless diagnostic tool' software is restarted. The units cannot be changed.

The 'Preferences' menu allows you to make settings for:

- General
  - Path for additional documents
  - Language selection
  - Setting the transmitting power of 'FDUZ227 MCL-USB adapter (radio)' \_
  - Calling a device list automatically
  - Deleting tool memory \_
- DSV
- Firmware packages •
- Device .
- Help
- Configurations

### 4.1.1 Configuration

i

Changes to Configurations only become active after a new connection is established.

| 👗 Preferences                                  |                       |                                                     |                         |                 |
|------------------------------------------------|-----------------------|-----------------------------------------------------|-------------------------|-----------------|
| type filter text                               | Configurations        |                                                     |                         | ← ▼ ⇔ ▼ ▼       |
| Configurations                                 | Configurations path a | nd preferences                                      |                         |                 |
| Device<br>Firmware packages<br>General<br>Help | Configurations path:  | C:\ProgramData\F-FX2060\OE_xx_x-V3.0\Configurations |                         | Browse          |
|                                                |                       |                                                     | Restore <u>d</u> efault | s <u>A</u> pply |
|                                                |                       |                                                     | ОК                      | Cancel          |

Fig. 20: Configurations

| Field               | Action                                    |
|---------------------|-------------------------------------------|
| Configurations path | Memory location of the configuration path |
| Browse              | Search for memory location                |
| Restore defaults    | Restore default settings                  |
| &Apply              | Adopt changed settings                    |
| ОК                  | Confirm change                            |
| Cancel              | Cancel process                            |

### 4.1.2 Presettings for DSV

Changes to DSV only become active after a new connection is established.

i

| 👗 Preferences                                                           |                                                                                                    |                                       |
|-------------------------------------------------------------------------|----------------------------------------------------------------------------------------------------|---------------------------------------|
| type filter text                                                        | DSV                                                                                                    | ⇔ - ⇔                                 |
| Configurations<br>DSV<br>Device<br>Firmware packages<br>General<br>Help | DSV path and preferences<br>DSV path: C:\ProgramData\F-FX2060\OE_xx_x-V3.0\DSV<br>Note: Once connected to a device, the user needs to re-connect to use a different DSV. | Browse                                |
|                                                                         |                                                                                                    | Restore <u>d</u> efaults <u>Apply</u> |
|                                                                         |                                                                                                    | OK Cancel                             |

Fig. 21: Presettings for DSV

| Field            | Action                     |  |
|------------------|----------------------------|--|
| DSV path:        | Memory location of the DSV |  |
| Browse           | Search for memory location |  |
| Restore defaults | Restore default settings   |  |
| &Apply           | Adopt changed settings     |  |
| ОК               | Confirm change             |  |
| Cancel           | Cancel process             |  |

### 4.1.3 Device

| 👗 Preferences                |                         |                |
|------------------------------|-------------------------|----------------|
| type filter text             | Device                  | ← • ⇒ • •      |
| Configurations<br>DSV        | Device preferences      |                |
| Device                       | Serial port: COM5       | •              |
| Firmware packages<br>General |                         |                |
| Help                         |                         |                |
|                              |                         |                |
|                              |                         |                |
|                              |                         |                |
|                              |                         |                |
|                              |                         |                |
|                              |                         |                |
|                              |                         |                |
|                              |                         |                |
|                              |                         |                |
|                              |                         |                |
|                              | Restore <u>d</u> efault | s <u>Apply</u> |
|                              | ОК                      | Cancel         |

Fig. 22: Device

| Field            | Action                                                                                                    |
|------------------|----------------------------------------------------------------------------------------------------|
| Serial port:     | Displays the serial interfaces available and an interface selection for FDUZ227.                                                           |
|                  | The appropriate interface is displayed in the device manager of the PC as a connection (COM & LPT) with the name 'Siemens FDUZ227 Device'. |
| Restore defaults | Restore default settings                                                                                                    |
| &Apply           | Adopt changed settings                                                                                                    |
| ОК               | Confirm change                                                                                                    |
| Cancel           | Cancel process                                                                                                    |

| 👗 Preferences                                  |                                                                      |          |
|------------------------------------------------|----------------------------------------------------------------------|----------|
| type filter text                               | Firmware packages                                                    | ↓ ↓ ↓ ↓  |
| Configurations<br>DSV                          | Firmware package path(s) and preferences                             |          |
| Device<br>Firmware packages<br>General<br>Help | Eirmware package path: C:\ProgramData\F-FX2060\OE_xx_x-V3.0\Firmware | Browse   |
|                                                | Restore <u>d</u> efaul                                               | is Apply |
|                                                | OK                                                                   | Cancel   |

### 4.1.4 Firmware package presettings

Fig. 23: Presettings for firmware package

| Field                                          | Action                                  |
|------------------------------------------------|-----------------------------------------|
| Firmware package<br>path(s) and<br>preferences | Memory location of the firmware package |
| Browse                                         | Search for memory location              |
| Restore defaults                               | Restore default settings                |
| &Apply                                         | Adopt changed settings                  |
| ОК                                             | Confirm change                          |
| Cancel                                         | Cancel process                          |

### 4.1.5 General settings

A change of language only takes effect once the 'FXS2061-O Wireless diagnostic tool' software is restarted. The units cannot be changed.

i

| 👗 Preferences                                                           |                                                                                                    |                                                                                                    | _ <b>D</b> X     |
|-------------------------------------------------------------------------|----------------------------------------------------------------------------------------------------|----------------------------------------------------------------------------------------------------|------------------|
| type filter text                                                        | General                                                                                                    |                                                                                                    | <b>⇔</b> • ⇒ • • |
| Configurations<br>DSV<br>Device<br>Firmware packages<br>General<br>Help | General paths and preferences<br>Additional documents directory:<br>Language:<br>Note: Changing the tool language and measuren<br>Transmission power for wireless device discovery:<br>Note: High transmission power (10) may lead to r<br>I Get device list automatically if connected to Ga<br>Clear tools internal storage | C:\ProgramData\F-FX2060\OE_xx_x-V3.0\Additional_Documents en nent units will take effect only after the tool restarts. 5 more collisions. ateway by wire. Restart tool Restore defaults | Browse           |
|                                                                         |                                                                                                    | ОК                                                                                                    | Cancel           |

Fig. 24: Presettings for FXS2061-O Wireless diagnostic tool

| Field                                                          | Action                                                                                                    |                                                                     |                                       |  |  |
|----------------------------------------------------------------|----------------------------------------------------------------------------------------------------|---------------------------------------------------------------------|---------------------------------------|--|--|
| Additional documents directory: Browse                         | Memory location for additional documents                                                                                                    |                                                                     |                                       |  |  |
| Language:                                                      | Language selection<br>You can choose from the following:                                                                                                    |                                                                     |                                       |  |  |
|                                                                | <ul> <li>cs</li> <li>de_AT</li> <li>de_CH</li> <li>de_DE</li> </ul>                                                                                                    | <ul> <li>en</li> <li>es_ES</li> <li>fr_CH</li> <li>fr_FR</li> </ul> | <ul><li>it_CH</li><li>it_IT</li></ul> |  |  |
| Transmission power for wireless device discovery:              | Set the transmitting power of the 'MCL-USB adapter (radio) FDUZ227' in levels from low (1) to maximum (10). At level 10, all devices in the maximum range are queried, and therefore the query lasts longer than it would at a lower level. Presetting: level 5. |                                                                     |                                       |  |  |
| Get device list automatically if connected to Gateway by wire. | Selects automatic updating of the device list                                                                                                    |                                                                     |                                       |  |  |
| Clear tools internal storage                                   | The values saved in the 'FXS2061-O Wireless diagnostic tool' software are deleted.                                                                                                    |                                                                     |                                       |  |  |
| Restart Tool                                                   | 'FXS2061-O Wireless diagnostic tool' is restarted in order to activate changes to the language and units.                                                                                                    |                                                                     |                                       |  |  |
| Restore defaults                                               | Restore default settings                                                                                                    |                                                                     |                                       |  |  |
| &Apply                                                         | Adopt changed settings                                                                                                    |                                                                     |                                       |  |  |
|                                                                | Changes to the language or units only take effect once the 'FXS2061-O Wireless diagnostic tool' is restarted.                                                                                                    |                                                                     |                                       |  |  |
| ОК                                                             | Confirm change                                                                                                    |                                                                     |                                       |  |  |
| Cancel                                                         | Cancel process                                                                                                    |                                                                     |                                       |  |  |

### 4.1.6 Help settings

| 👗 Preferences         |                    |                                           |                  |         |
|-----------------------|--------------------|-------------------------------------------|------------------|---------|
| type filter text      | Help               |                                           | ¢                | • • • • |
| Configurations<br>DSV | Help path(s        | and preferences                           |                  |         |
| Device                | <u>H</u> elp path: | C:\ProgramData\F-FX2060\OE_xx_x-V3.0\Help |                  | Browse  |
| Firmware packages     |                    |                                           |                  |         |
| Help                  |                    |                                           |                  |         |
|                       |                    |                                           |                  |         |
|                       |                    |                                           |                  |         |
|                       |                    |                                           |                  |         |
|                       |                    |                                           |                  |         |
|                       |                    |                                           |                  |         |
|                       |                    |                                           |                  |         |
|                       |                    |                                           |                  |         |
|                       |                    |                                           |                  |         |
|                       |                    |                                           |                  |         |
|                       |                    |                                           |                  |         |
|                       |                    |                                           |                  |         |
|                       |                    |                                           | Restore defaults | Apply   |
|                       |                    |                                           |                  | дрру    |
|                       |                    |                                           | ОК               | Cancel  |

Fig. 25: Help settings

| Field            | Action                                    |
|------------------|-------------------------------------------|
| Help path        | Memory location of the help documentation |
| Browse           | Search for memory location                |
| Restore defaults | Restore default settings                  |
| &Apply           | Adopt changed settings                    |
| ОК               | Confirm change                            |
| Cancel           | Cancel process                            |

## 4.2 'Discover Gateways...' button

If you click on the 'Discover Gateways ...', the FXS2061-O Wireless diagnostic tool searches for wireless devices in range and establishes a connection to them. The devices are displayed in the network structure.

The signal strength can be set under 'Preferences' > 'General'.

### 4.3 'Disconnect' button

If you click on the 'Disconnect' button, the FXS2061-O Wireless diagnostic tool disconnects from the wireless devices in range. The devices are no longer displayed in the network structure.

### 4.4 Reports and customer texts

### 4.4.1 Reading out information

The 'FXS2061-O Wireless diagnostic tool' software can read information from the wireless components.

#### Reading out directly

Reading out can take place directly on the device via radio. Distance between 'FDUZ227 MCL-USB adapter (radio)' and the device: max. 10 m.

#### Reading out the memory

Reading out can take place on the radio gateway via radio or cable.

Distance between 'FDUZ227 MCL-USB adapter (radio)' and the radio gateway: max. 10 m.

The radio gateway collects data on all devices in its radio cell and saves it. The data is automatically saved for the first time four hours after commissioning is completed. The intervals for automatic updating of the data can be set.

#### Updating the data collection

The data is updated immediately when the following is selected: 'Trigger data collection' in the 'Network' main menu. See chapter 'Menu bar [ $\rightarrow$  16]' for more information.

Updating can take up to two hours depending on the range of the radio cell. To display the result in the 'Gateway device list', select 'Get gateway device list'.

### 4.4.2 Live data

#### **Querying live data**

The table below shows the possible 'Live data':

| Device        | Menu    | Possible live data      |
|---------------|---------|-------------------------|
| Radio gateway | Network | Get gateway device list |
|               |         | Get connectivity state  |
|               |         | Get neighbourhood table |
| FDOOT271-O    | Device  | Get connectivity state  |
| FDM273-0      |         | Get neighbourhood table |
| FDM275-O      |         | Get battery level       |
|               |         | Get total running time  |

- **1.** Select the menu.
- 2. Select 'Live data'.
  - ⇒ The values of the selected 'Live data' are updated.
  - $\Rightarrow$  This can take several minutes depending on the range of the query.
- ⇒ The values of the 'Live data' are displayed and marked with the text 'Age of data collection [days]' in the 'Live data' column. Marking is carried out as soon as a value is up to date.

### 4.4.3 Customer texts

Some fire detection systems support an option to import individual customer texts into the 'FXS2061-O Wireless diagnostic tool' software via a csv file.

i

Use the system documentation for your fire detection system to check the availability of the function.

## Importing the csv file into the 'FXS2061-O Wireless diagnostic tool' software

To import the csv file containing your customer texts, proceed as follows: 'File' > 'Import new resource' > 'CSV for new customer texts'

#### Structure of the csv file

So that the csv file can be imported without errors, you must note the following:

- Use a semicolon (';') as a separator for the individual columns.
- Comment rows start with the '#' character.
- Column titles must not contain spaces. Use underscores instead. For example: 'Customer\_texts' instead of 'Customer texts'.
- The csv file must feature a column called 'DEVICE\_ID'. This column must contain the line address of the device in hexadecimal format.
- Column titles are not case-sensitive.
   For example: No distinction is made between the 'column' and 'COLUMN' columns; both are interpreted as the same column.
- Empty rows are ignored.

The csv file is always imported in full. In other words, the import will continue until the end of the file is reached.

Multiple mapping files can be imported into the 'FXS2061-O Wireless diagnostic tool' software. All imported files are saved in an internal mapping memory. They are read every time the 'FXS2061-O Wireless diagnostic tool' starts up. There is no need to reimport mapping files when starting the software.

The primary key for the data sets is a tuple of the DEVICE\_ID and another key, e.g., 'Customer\_text'. If the internal memory of the 'FXS2061-O Wireless diagnostic tool' software already contains values for the tuple, the existing data is overwritten. If the internal memory of the does not yet contain any values for the tuple, the new data is added.

### 4.4.4 Report settings

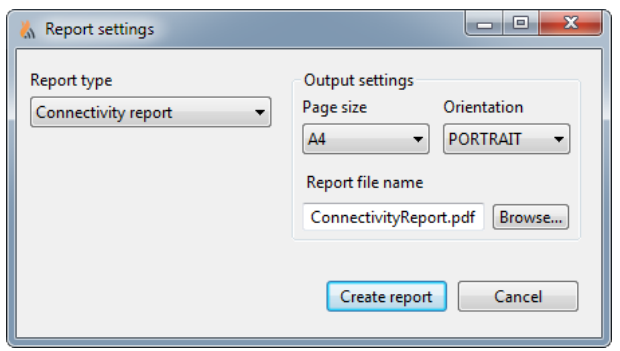

Fig. 26: Report settings

| Main menu   | Submenu             | Act | tion                                                                                     |
|-------------|---------------------|-----|------------------------------------------------------------------------------------------|
| Report type | Quality Report      | •   | Displays the quality of the connections of the radio gateway and the individual devices. |
|             | Connectivity Report | •   | Displays the quality of the connections of the radio gateway and the individual devices. |
|             |                     | And | d                                                                                        |
|             |                     | •   | Displays the quality of the connections to the neighboring devices.                      |

| Main menu       | Submenu                         | Action                                                                                                    |
|-----------------|---------------------------------|----------------------------------------------------------------------------------------------------|
|                 | Extended Connectivity<br>Report | <ul> <li>Displays the quality of the connections of the radio gateway and the individual devices.</li> <li>And</li> <li>Displays the quality of the connections to the neighboring devices.</li> <li>And</li> <li>Displays the transmitting power, the number of radio links, the received field strength, the number of channels, and the</li> </ul> |
| Output settings | Select report settings          | evaluation of the connection to the heighboring devices.                                                                                                    |
| ouput settings  | Page size                       | Select paper format<br>You can choose from the following:<br>A0<br>A1<br>A2<br>A3<br>A4<br>A5<br>LETTER<br>LEGAL                                                                                                    |
|                 | Orientation                     | Select page orientation<br>You can choose from the following:<br>• PORTRAIT<br>• LANDSCAPE                                                                                                    |
|                 | Report file name                | The report is output as a pdf file and can be saved with the desired file name.                                                                                                    |
|                 | Browse                          | Select memory location                                                                                                    |
|                 | Create report                   | Creating a report                                                                                                    |
|                 | Cancel                          | Cancel process                                                                                                    |

### **Quality report**

### Quality Report

Net-ID: 528029C

Nov, 14 2016 2:04:39 PM

Installation Date:

#### Nodes:

| Address | Device type<br>name | Device ID | Zone<br>customer<br>text | Device<br>address | Logical<br>channel<br>customer<br>text | Battery level  | Hop count | Connectivity<br>state |
|---------|---------------------|-----------|--------------------------|-------------------|----------------------------------------|----------------|-----------|-----------------------|
|         | Gateway             | 2D7FD63   |                          |                   |                                        |                |           |                       |
|         | FDM275-0            | 53A1ADF   |                          |                   |                                        | <b>75100 %</b> | 1         | Excellent             |
|         | FDOOT271-<br>0      | 52E5991   |                          |                   |                                        | <b>75100 %</b> | 1         | Excellent             |
|         | FDM273-0            | 53A1A4D   |                          |                   |                                        | ····75100 %    | 1         | Excellent             |

#### Note

| This report contains the real data at the time of recording by the radio gateway. Due to the dynamic performance of the radio | 0 |
|----------------------------------------------------------------------------------------------------|---|
| system, the system adapts to changes automatically. Consequently, the current data may differ from that actually stored.      |   |

#### Signatures:

| Installer     | Customer      |
|---------------|---------------|
|               |               |
|               |               |
|               |               |
|               |               |
| Date and Site | Date and Site |

#### Legend:

| Property           | Description                                                                    |
|--------------------|--------------------------------------------------------------------------------|
| Device ID          | Serial number as printed on label                                              |
| Hop count          | Number of wireless links between device and gateway                            |
| Connectivity state | Green: >=2 routes from node to gateway<br>Yellow: 1 route from node to gateway |
| Battery level      | Battery level                                                                  |

Nov, 14 2016 2:05:39 PM

#### **Connection report**

**Connectivity Report** 

Net-ID: 528029C

Installation Date:

#### Device ID: 2D7FD63 Device address:

Age of data collection: Live data days

| Address | Device type name | Zone customer text | Logical channel<br>customer text | Hop count | Connectivity state |
|---------|------------------|--------------------|----------------------------------|-----------|--------------------|
|         | Gateway          |                    |                                  |           |                    |

#### Neighbours:

| •         |                |  |  |  |  |
|-----------|----------------|--|--|--|--|
| Device ID | Device address |  |  |  |  |
| 53A1ADF   |                |  |  |  |  |
| 53A1A4D   |                |  |  |  |  |
| 52E5991   |                |  |  |  |  |

#### Device ID: 53A1ADF Device address:

Age of data collection: 0 days

| Address | Device type name Zone customer text |  | Logical channel<br>customer text | Hop count | Connectivity state |  |
|---------|-------------------------------------|--|----------------------------------|-----------|--------------------|--|
|         | FDM275-0                            |  |                                  | 1         | Excellent          |  |

#### Neighbours:

| Device ID | Device address |
|-----------|----------------|
| 52E5991   |                |
| 2D7FD63   |                |
| 53A1A4D   |                |

#### Device ID: 52E5991 Device address:

Age of data collection: 0 days

| Address | Device type name | Zone customer text | Logical channel<br>customer text | Hop count | Connectivity state |
|---------|------------------|--------------------|----------------------------------|-----------|--------------------|
|         | FD00T271-0       |                    |                                  | 1         | Excellent          |

#### Neighbours:

| Device ID | Device address |
|-----------|----------------|
| 53A1A4D   |                |
| 2D7FD63   |                |
| 53A1ADF   |                |

#### Device ID: 53A1A4D Device address:

Age of data collection: 0 days

| Address | Device type name | vice type name Zone customer text |  | Hop count | Connectivity state |  |
|---------|------------------|-----------------------------------|--|-----------|--------------------|--|
|         | FDM273-0         |                                   |  | 1         | Excellent          |  |

Neighbours:

| Device ID | Device address |
|-----------|----------------|
| 52E5991   |                |
| 2D7FD63   |                |
| 53A1ADF   |                |

#### Note

This report contains the real data at the time of recording by the radio gateway. Due to the dynamic performance of the radio system, the system adapts to changes automatically. Consequently, the current data may differ from that actually stored.

Page 1 / 2

#### **Extended connection report**

| Extended                | d Con           | nectivity I    | Repo | rt         |                   |                                  |                    |           |            |                      |
|-------------------------|-----------------|----------------|------|------------|-------------------|----------------------------------|--------------------|-----------|------------|----------------------|
| Net-ID: 528             | 029C            | -              |      |            |                   |                                  |                    |           | Nov        | , 14 2016 2:06:04 PM |
| Installation            | Date:           |                |      |            |                   |                                  |                    |           |            |                      |
| Device ID:<br>Device ad | 2D7F<br>dress:  | D63            |      |            | Age o             | f data                           | collectio          | n: Liv    | e data day | S                    |
| Address                 |                 | Device type na | ame  | Zone custo | mer text          | Logical<br>custom                | channel<br>er text | Нор       | count      | Connectivity state   |
|                         |                 | Gateway        |      |            |                   |                                  |                    |           |            |                      |
| Neighbours              | :               |                |      |            |                   |                                  |                    |           |            |                      |
| Device ID               | De              | evice address  | Нор  | count      | Recent F<br>[dBm] | RSSI                             | Transmiss<br>power | sion      | Channel    | Neighbour rating     |
| 53A1ADF                 |                 |                | 1    |            | -69               |                                  | 1                  | 158       |            | Secondary            |
| 53A1A4D                 |                 |                | 1    |            | -73               |                                  | 3                  |           | 146        | Secondary            |
| 52E5991                 |                 |                | 1    |            | -70               |                                  | 2                  |           | 168        | Secondary            |
| Device ID:<br>Device ad | 53A1.<br>dress: | ADF            |      |            | Age o             | of data                          | collectio          | n: 0 d    | lays       |                      |
| Address                 |                 | Device type na | ame  | Zone custo | mer text          | Logical channel<br>customer text |                    | Hop count |            | Connectivity state   |
|                         |                 | FDM275-0       |      |            |                   |                                  |                    | 1         |            | Excellent            |

| Neighbours: |                |           |                      |                       |         |                  |
|-------------|----------------|-----------|----------------------|-----------------------|---------|------------------|
| Device ID   | Device address | Hop count | Recent RSSI<br>[dBm] | Transmission<br>power | Channel | Neighbour rating |
| 52E5991     |                | 1         | -64                  | 1                     | 168     | Primary          |
| 2D7FD63     |                | 0         | -75                  | 1                     | 44      | Primary          |
| 53A1A4D     |                | 1         | -64                  | 1                     | 146     | Secondary        |

#### Device ID: 52E5991

#### Age of data collection: 0 days

| Device aut               | 11633. |              |                    |      |                                  |     |                      |    |                    |                  |
|--------------------------|--------|--------------|--------------------|------|----------------------------------|-----|----------------------|----|--------------------|------------------|
| Address Device type name |        | me           | Zone customer text |      | Logical channel<br>customer text |     | Hop count            |    | Connectivity state |                  |
|                          |        | FDOOT271-O   |                    |      |                                  | 1   |                      | 1  |                    | Excellent        |
| Neighbours:              |        |              |                    |      |                                  |     |                      |    |                    |                  |
| Device ID                | De     | vice address | Нор с              | ount | Recent R<br>[dBm]                | SSI | Transmissio<br>power | on | Channel            | Neighbour rating |
| 53A1A4D                  |        |              | 1                  |      | -64                              |     | 1                    |    | 146                | Secondary        |
| 2D7FD63                  |        |              | 0                  |      | -70                              |     | 1                    |    | 44                 | Primary          |
| 53A1ADF                  |        |              | 1                  |      | -64                              |     | 1                    |    | 158                | Primary          |

#### Device ID: 53A1A4D Device address:

#### Age of data collection: 0 days

| Address     | Device type     | Device type name |       | Zone customer text |      | Logical channel<br>customer text |    | Hop count |  | Connectivity state |  |
|-------------|-----------------|------------------|-------|--------------------|------|----------------------------------|----|-----------|--|--------------------|--|
|             | <b>FDM273-O</b> |                  |       |                    | 1    |                                  | 1  |           |  |                    |  |
| Neighbours: |                 |                  |       |                    |      |                                  |    |           |  |                    |  |
| Device ID   | Device address  | Hop              | count | Recent F<br>[dBm]  | RSSI | Transmissio<br>power             | on | Channel   |  | Neighbour rating   |  |
| 52E5991     |                 | 1                |       | -62                |      | 5                                |    | 168       |  | Primary            |  |
| 2D7FD63     |                 | 0                |       | -75                |      | 2                                |    | 44        |  | Primary            |  |
| 53A1ADF     |                 | 1                |       | -62                |      | 1                                |    | 158       |  | Secondary          |  |

#### Note

```
This report contains the real data at the time of recording by the radio gateway. Due to the dynamic performance of the radio system, the system adapts to changes automatically. Consequently, the current data may differ from that actually stored.
```

Page 1/2

### 4.4.5 Reading the report

The report contains the real data at the time of recording by the radio gateway. Due to the dynamic performance of the radio system, the system adapts to changes automatically. Consequently, the current data may differ from that actually stored.

The radio gateway saves data from all the devices connected to it. This data collection is only renewed every so often and may, therefore, be several months old.

The following values can be read out:

i

| Term                                       | Explanation                                                                                                    |
|--------------------------------------------|----------------------------------------------------------------------------------------------------|
| Net ID:                                    | Displays the ID of the network.                                                                                                    |
| Device ID                                  | Displays the serial ID of the device.                                                                                                    |
| Device address                             | Displays the device address of the device. The device address consists of 'Zone customer text' and 'Logical channel customer text'.                                                                                                    |
| Address <sup>1</sup>                       | Displays the address of the device.                                                                                                    |
| Device type name                           | Shows the device type as a symbol and the device designation.                                                                                                    |
| Zone customer text <sup>1</sup>            | Displays the customer text of the group.                                                                                                    |
| Logical channel customer text <sup>1</sup> | Displays the customer text for the channel address.                                                                                                    |
| Hop count                                  | Displays the number of radio links for this connection between the device and radio gateway an.                                                                                                    |
| Connectivity state                         | The connection status of this device is displayed.                                                                                                    |
|                                            | Red $\Rightarrow$ 'No connection to gateway' $\Rightarrow$ There is no connection between the radio gateway and the device.                                                                                                    |
|                                            | $\bigcirc$ Yellow $\Rightarrow$ 'Redundant path lost' $\Rightarrow$ The quality of the connection is good, but there is only one path between the radio gateway and the device.                                                                          |
|                                            | Dark green $\Rightarrow$ 'Good' $\Rightarrow$ The quality of the connection is very good; there are two paths between the radio gateway and the device, with one path via a neighboring device with the same number of radio links to the radio gateway. |
|                                            | Green $\Rightarrow$ 'Excellent' $\Rightarrow$ The quality of the connection is excellent; there are two paths between the radio gateway and the device. Both paths go via neighboring devices which are closer to the radio gateway.                     |
|                                            | Black $\Rightarrow$ 'Out of base' $\Rightarrow$ The device is not in the base/housing.                                                                                                    |
| Recent RSSI [dBm]                          | The selected device currently receives with the specified received field strengths from neighboring devices.                                                                                                    |
| Transmission power                         | Displays the transmitting power of this device in levels from low (1) to maximum (10).                                                                                                    |
| Channel                                    | The device in this row sends to the selected device on this channel.                                                                                                    |
|                                            | • In the 868 MHz band, the address is lower than 100.                                                                                                    |
|                                            | In the 433 MHz band, the address is higher than 100.                                                                                                    |
| Neighbour rating                           | <b>Primary</b> : This is an important connection for monitoring the presence of the device.                                                                                                    |
|                                            | Secondary: This is a less important connection to the device.                                                                                                    |

<sup>1</sup> Some systems do not support customer texts. Please refer to the documentation for your fire detection system.

### 4.4.6 Interpreting the report

The report provides information about the radio cell data. You can evaluate the data in the report to assess the quality of the radio cell.

#### **Requirements for assessment:**

- Data is available for all devices.
- Take the age of the data into account and update the data if in doubt.
- Take into account any pending changes from the customer, e.g., structural alterations, as well as the current situation.

i

#### Good radio cell

- Each device has as many neighboring devices as possible with a connection to the radio gateway (high network density).
- The transmitting power is low and the power consumption is, therefore, also low.
- RSSI is at a similar level for all devices.

#### Radio cell with increased risk of failure

- The connection status is yellow and the device only has one path to the radio gateway.
- The transmitting power of a device is high.
- The RSSI of a primary device is below -80 dBm.

### 4.5 Replacing the radio gateway

When the radio gateway is replaced, the saved radio gateway data can be transferred to the new radio gateway.

The new radio gateway takes over the identity of the old radio gateway.

The old radio gateway must no longer be used in the same fire detection installation, as the old radio gateway uses the same net ID as the new radio gateway.

After it has been reset to the factory settings, the old radio gateway can be used again.

The factory settings must be reset outside of the range of the radio network in which the old radio gateway was incorporated.

- ▷ The new radio gateway with a new, connected battery pack is available.
- $\triangleright$  The old radio gateway is logged onto a fire control panel.
- ▷ The MCL-USB adapter (radio) FDUZ227 is connected to the old radio gateway using a cable.
- ▷ Follow the instructions in the documentation for your fire control panel.
- 1. Switch the detector line off.
- 2. Remove the cable connection to the detector line on the radio gateway.
- Using the 'FXS2061-O Wireless diagnostic tool' software, select the relevant radio gateway in the main menu *in the main menu* / Network'.
- 4. Select the 'Update' command from the 'Exchange Gateway' menu bar.
- 5. Enter your password. The initial password is '12345678'.

| 👗 Password check |                        |
|------------------|------------------------|
| Password:        |                        |
| ок               | Cancel Change password |

- 1. Follow the instructions as they are shown in the window.
- 2. Once you have completed all of the steps, click on 'OK'.
  - ⇒ The data is loaded from the old gateway.
- $\Rightarrow$  The window with the command for changing the gateway appears.

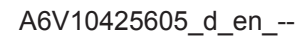

Only confirm with 'OK' once you have switched gateways.

- 1. Switch gateways by connecting the 3.5 mm jack cable to the new gateway.
- 2. Confirm the successful data transfer with 'OK'.
- 3. The new radio gateway automatically has the net ID of the old radio gateway.
- 4. Check whether the LED (H4) is flashing.

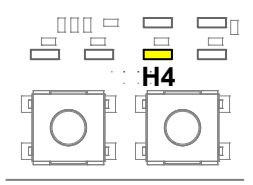

Fig. 27:

- 5. Overwrite the net ID of the new radio gateway with the net ID of the old radio gateway on the type plate.
- 6. Wait until LED (H4) stops flashing. This can take 1...2 hours depending on the complexity of the radio cell.
- 7. Install the new radio gateway at the location of the old radio gateway.
- 8. Establish a cable connection to the detector line.
- 9. Switch the detector line on.
- **10.** Dispose of the old, unusable radio gateway according to regulations.
- ⇒ The replacement of the radio gateway is complete.

### 4.6 Updating the firmware of the radio gateway

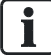

i

Only software packages created by Siemens are affected by the firmware update. The following steps do not update the processor for line activation in the radio gateway!

- ▷ The firmware update is in a ZIP file. The DSV file version and the firmware version must be compatible.
- ▷ The radio gateway must be disconnected from the detector line or the detector line is switched off prior to updating the radio gateway firmware.
- The radio gateway is connected to the MCL-USB adapter (radio) FDUZ227 via a cable.
- The MCL-USB adapter (radio) FDUZ227 is connected to the PC via a USB cable.
- 1. In the menu bar 'Network', select the relevant radio gateway.
- 2. In the menu bar 'Update', select the menu 'Update Gateway'.
- 3. Enter your password. The initial password is '12345678'. Click on 'Next'.

**i** 

| 👗 Peripheral device update wizard |        |
|-----------------------------------|--------|
| Password check                    | 0      |
| Password:                         |        |
| Change password                   |        |
| < Back Next > Finish              | Cancel |

Click on the 'Change password' button to set a new password.

#### 4. Under 'Devices', select the device to be updated from the drop-down list.

| 👗 Peripheral device upo | late wizard                                      |          |
|-------------------------|--------------------------------------------------|----------|
| Select a device to be   | updated                                          | O S      |
| Devices:                | Select device to update from this list           |          |
| Hardware type:          | Select device to update from this list<br>OEM-GW |          |
| Hardware version:       | UNKNOWN                                          |          |
| Software version:       | UNKNOWN                                          |          |
| Firmware packages:      |                                                  | T        |
| Firmware versions:      |                                                  |          |
|                         |                                                  |          |
|                         |                                                  | ~        |
|                         |                                                  |          |
|                         |                                                  | -        |
|                         |                                                  |          |
|                         |                                                  |          |
|                         | < Back Next > Finis                              | h Cancel |

- **5.** Under 'Firmware packages', select the firmware package to be installed from the drop-down list.
- **6.** Under 'Firmware versions', select the firmware version to be installed from the drop-down list. Click on 'Next'.

| 👗 Peripheral device update wizard |                             |        |
|-----------------------------------|-----------------------------|--------|
| Select a device to be updated     |                             |        |
| Devices:                          | OEM-GW                      |        |
| Hardware type:                    | GATEWAY                     |        |
| Hardware version:                 | 255                         |        |
| Software version:                 | 2.0.16/2.0.14               |        |
| Firmware packages:                | F-FXS2062-OE_xx_x-2.0.16_02 |        |
| Firmware versions:                | 2.0.16/2.0.18               | -      |
|                                   |                             |        |
| 1                                 |                             | *      |
|                                   |                             |        |
|                                   | < Back Next > Finish        | Cancel |

- ⇒ The firmware update is started.
- **7.** Wait until the firmware has updated and the data has been imported to the radio gateway.

| 👗 Peripheral device update wizard | - • ×  |
|-----------------------------------|--------|
| Updating OEM-GW                   | A.F.   |
| Updating components               | -0     |
|                                   |        |
| Progress:                         |        |
|                                   |        |
|                                   |        |
|                                   |        |
|                                   |        |
|                                   |        |
|                                   |        |
|                                   |        |
|                                   |        |
|                                   |        |
|                                   |        |
|                                   |        |
|                                   |        |
|                                   |        |
|                                   |        |
|                                   |        |
| < Back Next > Finish              | Cancel |

8. Click on 'Finish' to complete the firmware update.

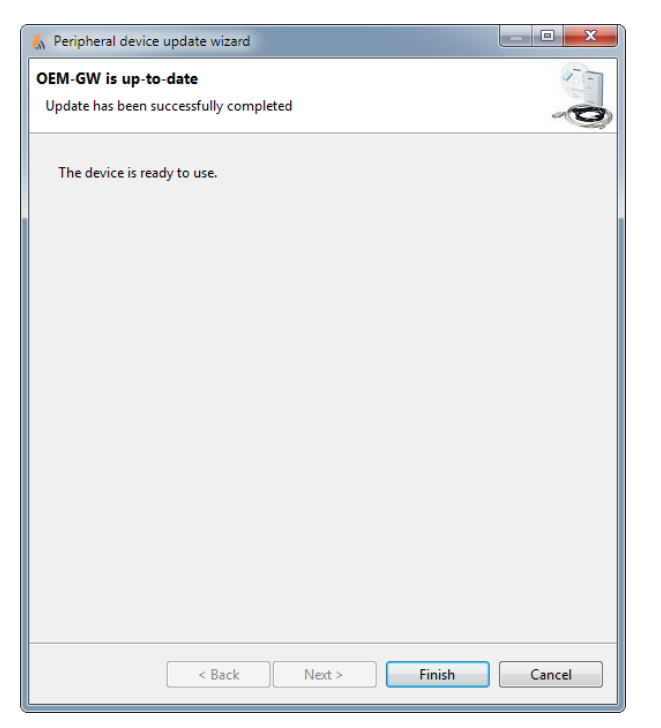

⇒ The window closes. The radio gateway firmware is updated.

# 4.7 Updating the firmware of MCL-USB adapter (radio) FDUZ227

- ▷ The firmware update is in a ZIP file. The DSV file version and the firmware version must be compatible.
- ▷ The MCL-USB adapter (radio) FDUZ227 is connected to the PC via a USB cable.
- 1. Click on the 'Disconnect' button to disconnect the connection to the wireless devices.
  - $\Rightarrow$  The connection is disconnected.
- 2. Select the 'Update' menu in the 'Update FDUZ227' menu bar.
  - ⇒ The 'Peripheral device update wizard' window opens.
- 3. Enter your password. The initial password is '12345678'. Click on 'Next'.

| 👗 Peripheral d | levice update wizard    |          |
|----------------|-------------------------|----------|
| Password che   | eck                     | <b>O</b> |
| Password:      |                         |          |
|                | Change password         |          |
|                |                         |          |
|                |                         |          |
|                |                         |          |
|                | Contraction Contraction | Grant    |
|                | < Back Next > Finish    | Cancel   |

i

Click on the 'Change password' button to set a new password.

1. Under 'Devices', select the device to be updated from the drop-down list.

| A Peripheral device up | date wizard                            |          |
|------------------------|----------------------------------------|----------|
| Select a device to be  | updated                                | <b>D</b> |
| Devices:               | Select device to update from this list | -        |
| Hardware type:         | FDUZ227 MCL/RF USB adapter             |          |
| Hardware version:      | UNKNOWN                                |          |
| Software version:      | UNKNOWN                                |          |
| Firmware packages:     |                                        | ~        |
| Firmware versions:     |                                        | -        |
|                        |                                        |          |
|                        |                                        | *        |
|                        |                                        |          |
|                        |                                        | ~        |
|                        |                                        |          |
|                        |                                        |          |
|                        | < Back Next > Finish                   | Cancel   |

- **2.** Under 'Firmware packages', select the firmware package to be installed from the drop-down list.
- **3.** Under 'Firmware versions', select the firmware version to be installed from the drop-down list. Click on 'Next'.

| 👗 Peripheral device update wizard |                            |        |
|-----------------------------------|----------------------------|--------|
| Select a device to be             | updated                    |        |
|                                   |                            | ~Q)    |
| Devices:                          | FDUZ227 MCL/RF USB adapter | -      |
| Hardware type:                    | FDUZ227                    |        |
| Hardware version:                 | 2                          |        |
| Software version:                 | 2.0.25/1.4.9               |        |
| Firmware packages:                | F-FXS2062-XL_xx_x-1.4.9_02 | -      |
| Firmware versions:                | 20.25/1.4.9                |        |
|                                   |                            |        |
|                                   |                            | *      |
|                                   |                            |        |
|                                   |                            | Ŧ      |
|                                   |                            |        |
|                                   |                            |        |
|                                   | < Back Next > Finish       | Cancel |

- ⇒ The firmware update is started.
- **4.** Wait until the firmware has updated and the data has been imported to the radio gateway.

| 👗 Peripheral device update wizard |            |        |        |
|-----------------------------------|------------|--------|--------|
| Updating FDUZ227 MCL/RF US        | 5B adapter |        | 1      |
| Updating FDUZ227 component        |            |        | -0     |
|                                   |            |        |        |
| Progress:                         |            |        |        |
| _                                 |            |        |        |
|                                   |            |        |        |
|                                   |            |        |        |
|                                   |            |        |        |
|                                   |            |        |        |
|                                   |            |        |        |
|                                   |            |        |        |
|                                   |            |        |        |
|                                   |            |        |        |
|                                   |            |        |        |
|                                   |            |        |        |
|                                   |            |        |        |
|                                   |            |        |        |
|                                   |            |        |        |
| < Back                            | Next >     | Finish | Cancel |
|                                   |            |        |        |

5. Click on 'Finish' to complete the firmware update.

| FDUZ227 MCL/RF USB adapter is up-to-date<br>Update has been successfully completed | 0      |
|------------------------------------------------------------------------------------|--------|
| The device is ready to use.                                                        |        |
|                                                                                    |        |
|                                                                                    |        |
|                                                                                    |        |
|                                                                                    |        |
|                                                                                    |        |
|                                                                                    |        |
| C Park Next S Einich                                                               | Cancel |

⇒ The window closes. The MCL-USB adapter (radio) FDUZ227 firmware is updated.

## Index

| В                                                                                                    |
|----------------------------------------------------------------------------------------------------|
| Battery indicator 32                                                                                                    |
| С                                                                                                    |
| Connection       14         Connection cable       14         csv file       14         Customer texts       41         Customer texts       41                                          |
| D                                                                                                    |
| Download center<br>URL                                                                                                    |
|                                                                                                    |
| L<br>Language                                                                                                    |
| M                                                                                                    |
| Menu bar16, 22                                                                                                    |
| Ν                                                                                                    |
| Navigating 34                                                                                                    |
| 0                                                                                                    |
| Original language5                                                                                                    |
| Q                                                                                                    |
| Querying live data 41                                                                                                    |
| R                                                                                                    |
| Radio gateway       Firmware update       49, 52         Replacing the radio gateway       48         Reading out the memory       41         Reports       46         Settings       42 |
| RSSI                                                                                                    |
| S                                                                                                    |
| Source language                                                                                                    |
| U                                                                                                    |
| Updating the data collection 41                                                                                                    |

Issued by Siemens Switzerland Ltd Smart Infrastructure Global Headquarters Theilerstrasse 1a CH-6300 Zug +41 58 724 2424 www.siemens.com/buildingtechnologies